2025.03.05-07 (公財)日本関税協会神戸支部 神戸地区保税会

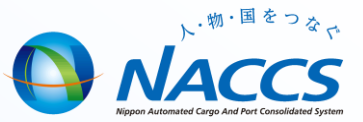

# NACCS講習会 【海上貨物の保税業務の概要】

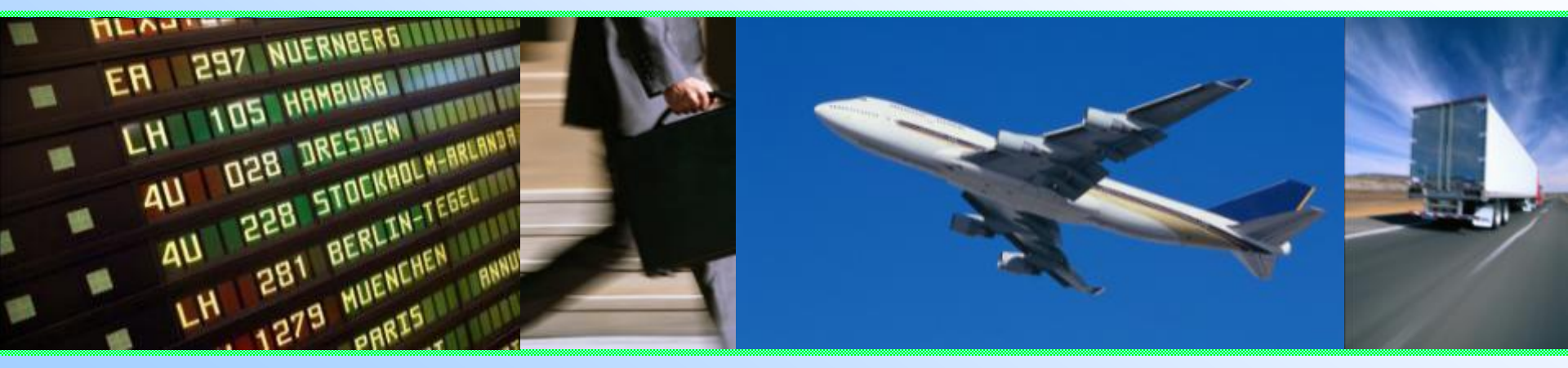

## 輸出入・港湾関連情報処理センター株式会社 関西事務所 2025年3月

文書番号 QMS3-058

### **二目次**

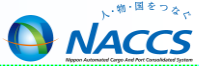

- NACCSの業務コードについて・・・2
- NACCSの主な業務一覧(輸出貨物)・・・3
- NACCSの主な業務一覧(輸入貨物)・・・4
- NACCSの主な業務一覧(CY)・・・5
- NACCSの主な業務一覧(貨物取扱等)・・・6
- 輸出貨物の業務フロー【保税蔵置場・CY】・・・7
- 搬入確認登録(輸出未通関):BIC【保税蔵置場】····8
- 輸出貨物搬入後の訂正:BIF【保税蔵置場】・・・9
- 搬出確認登録(貨物引取り):BOB【保税蔵置場】・・・10
- 搬出確認登録(輸出許可済):BOC 【保税蔵置場】···11
- バンニング情報登録: VAN/VAE 【保税蔵置場】・・・12
- バンニング情報取消し:VAC【保税蔵置場】・・・13
- バンニング情報訂正:VAD 【保税蔵置場】・・・14
- CY搬入確認登録:CYA【CY】····15
- CY搬入情報訂正:CYC【CY】····17
- 輸入貨物の業務フロー(コンテナ船貨物) 【保税蔵置場・CY】・・・18
- 輸入貨物の業務フロー(在来船貨物)【保税蔵置場】・・・19
- 搬入確認登録(保税運送貨物):BIA 【保税蔵置場】···20
- 輸入貨物搬入後の訂正:SAI【保税蔵置場・CY】・・・23
- 輸出入貨物情報訂正後の保留【保税蔵置場、CY】・・・24
- 見本持出確認登録:MHO【保税蔵置場、CY】・・・25

- 事例:一部の貨物の輸出が取止めになった時の対応 【保税蔵置場】・・・26
- 事例:バンニング情報登録の搬入先 【保税蔵置場】・・・27
- 事例:搬出日時の日付チェック【保税蔵置場】・・・28
- 事例:在来船貨物の重量の訂正 【保税蔵置場】・・・29
- 事例:長期蔵置貨物【保税蔵置場、CY】・・・30
- 事例:IS(蔵入承認)、IM(移入承認)後の搬出 【保税蔵置場、CY】・・・31
- 事例:滅却、船用品積込承認後の搬出 【保税蔵置場】・・・32
- 事例:全量搬出忘れ時の搬出 【保税蔵置場】・・・33
- 事例:不積みのコンテナの搬出【CY】・・・34
- 保税台帳に係るNACCS管理資料の概要【保税蔵置場、CY】・・・35
- NACCS管理資料の取出し【保税蔵置場、CY】・・・36
- 貨物在庫状況照会:IWS 【保税蔵置場、CY】・・・37
- 貨物情報照会:ICG 【保税蔵置場、CY】・・38
- 第7次NACCS更改について【保税蔵置場、CY】・・・40

【本資料に関するお問い合せ先】 NACCSセンター関西事務所 TEL 06-6446-3812 (営業時間 平日8時30分~17時)<sub>の</sub>

## NACCSの業務コードについて

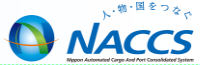

NACCSでは全ての業務に英字3文字または英字3文字と数字2文字の5文字で表す「業務コード」を付けています。 NACCSで業務を行う時には、この業務コードを入力すると、業務の入力画面が表示される仕組みです。

<業務コードの例>

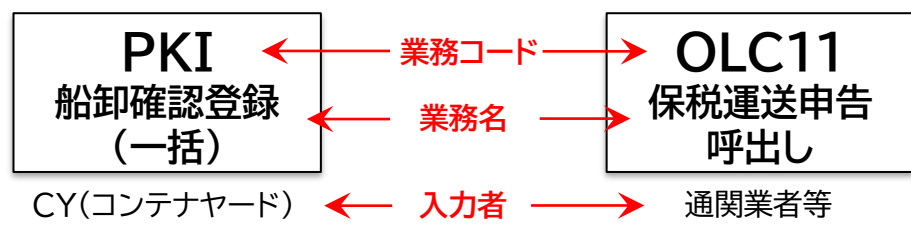

<業務コードの入力例>

NACCSパッケージソフトの業務コード入力にある業務コードにPKIと入力し、OKボタンをクリック(赤囲み部分) すると、PKI 船卸確認登録(一括)業務の入力画面が表示されます。

| N netNACCS                       |                                       |                                                             |
|----------------------------------|---------------------------------------|-------------------------------------------------------------|
| ファイル(F) 業務(J) 送受信電文一覧(E) 表示(     | V) オプショ 🕮 PKI 船卸確認登録(一括)              |                                                             |
| :                                | zージ 🍃 加 ファイル(F) 編集(E) 業務(J) 表         | 际(V) オプション(0)                                               |
| 🗄 🜑 ログオン 💐 ログオフ   🛄 新規業務画面   🛃 即 | 時電文取り出し 🤊 元に戻す 👗 切り取り 🗈 コピー           | 隆 貼り付け 🔎 やり直し 🗄 🎦 外部ファイルを開く 🚽 名前を付けて保存 📑 印刷                 |
| 利用者ID入力                          | 🧐 NACCS 🔄 🛄 新規業務画面   🖃 送信 🔤 送信フ       | 7オルダーに保存   🔘 添付ファイルの追加                                      |
| 利用者ID INNACN0E ∨                 |                                       |                                                             |
| パスワード *********                  | ····································· | 開始日時米                                                       |
| ロガオフ                             | この箱 入力情報特定番号                          | 終了日時米/_/:                                                   |
| 8989                             |                                       | A11 A11 A11 A11 A11 A11 A11 A11 A11 A11                     |
| 業務コード入力                          | 添付ファイル                                | 船卸港米 ————————————————————————————————————                   |
| 業務コード PKI ↓                      | ファイル名 サイズ                             | 船卸場所                                                        |
| 種別                               |                                       | バース                                                         |
| ОК                               |                                       | 卸コン併せ表示米 (Y:卸コンテナリストの提出を併せて行う場合<br>N:卸コンテナリストの提出を併せて行わない場合) |
| 🧀 フォルダー参照 😁 汎用申請 😁 コード集          | <br>入力項目ガイド                           | 時間外執務要請識別 (A:時間外執務要請届出済                                     |
| ■ 業務メニュー  ■ 業務履歴  ■ JOBキー        | 下記の範囲のみ入力可                            |                                                             |
| 業務メニュー                           | 前年同月日<船卸開始年月日≦システム                    |                                                             |
| □【入出港・とん税関連業務】                   |                                       |                                                             |
| □ <海空共通関連業務>                     |                                       |                                                             |
| ★ <航空関連業務>                       |                                       |                                                             |
| □□【輸入関連業務】                       |                                       |                                                             |
|                                  |                                       |                                                             |
|                                  |                                       |                                                             |

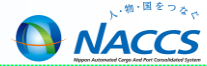

#### <貨物搬入業務>

| BIC<br>搬入確認登録(輸出未通関) | 未通関輸出貨物及び未通関積戻貨物を保税地域に搬入した場合は、本業務により輸出貨物管理番号単位で搬入確認の旨を登録します。                                             |
|----------------------|----------------------------------------------------------------------------------------------------|
| BID<br>搬入確認登録(輸出許可済) | 前の保税地域でBOC【搬出確認登録(輸出許可済)】業務が行われている貨物を、<br>コンテナ詰めされていない状態で保税地域に搬入した場合は、本業務により輸出<br>貨物管理番号単位で搬入確認の旨を登録します。 |
| BIF<br>輸出貨物情報訂正      | NACCS参加蔵置場(または他所蔵置場所)に蔵置されている輸出申告中ある<br>いは輸出許可済の貨物の情報を訂正する場合は、BIF11業務で貨物情報を呼び<br>出し、本業務により訂正します。         |

<貨物搬出業務>

| BOC<br>搬出確認登錄(輸出許可済)       | 保税地域に蔵置中のコンテナ詰めされていない輸出許可(積戻し許可含む。)済<br>の貨物を保税地域から搬出する場合は、本業務により、その旨を登録します。                           |
|----------------------------|----------------------------------------------------------------------------------------------------|
| BOB<br>搬出確認登録(貨物引取り)       | 保税地域に蔵置中のコンテナ詰めされていない貨物を、内貨引取りによって搬<br>出する場合は、本業務により搬出確認情報を登録します。また、滅却・収容のため<br>搬出する場合も、本業務を登録します。    |
| VAN<br>バンニング情報登録(コンテナ単位)   | 輸出貨物をコンテナにバンニングした場合は、「バンニング情報登録」業務(VAN<br>またはVAE)を行います。本業務の登録によりコンテナ番号と輸出管理番号の関<br>連付けと共に搬出確認登録を行います。 |
| VAE<br>バンニング情報登録(輸出管理番号単位) |                                                                                                    |
| VAC<br>バンニング情報取消し          | VAN業務またはVAE業務にて登録されたバンニング情報について、関連付けら<br>れたコンテナ番号または輸出管理番号の一括取消しあるいは一部取消しを行う場<br>合は、本業務により取消しをします。    |
| VAD<br>バンニング情報訂正           | VAN業務またはVAE業務にて登録されたバンニング情報のバンニング個数、重量、容積等を訂正する場合は、VAD11業務によりバンニング情報を呼び出し、本業務により訂正します。                |
|                            |                                                                                                    |

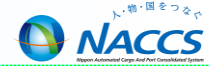

<貨物搬入業務>

| BIA<br>搬入確認登録(保税運送貨物)    | CY等から保税運送した貨物や船卸場所からのボートノート運送された貨物を保<br>税蔵置場に搬入する場合は、本業務により搬入確認情報を登録します。                                                                                                 |
|--------------------------|----------------------------------------------------------------------------------------------------|
| BIB<br>システム外搬入確認(輸入貨物)   | NACCSに貨物情報が登録されておらず、船卸場所から到着した輸入貨物また<br>は仮陸揚貨物を保税蔵置場に搬入する場合は、本業務により搬入確認情報を登<br>録します。                                                                                     |
| BIX<br>システム外搬入確認取消(輸入貨物) | システム外搬入確認(輸入貨物)のBIBにより登録された貨物情報を削除します。<br>また、B/L番号を訂正する場合は、本業務により行います。<br>(削除、訂正可能期間:BIB業務日含めて3日間(日、祝除く))<br>なお、本業務を行った後に、税関によりCAR【訂正保留解除】業務が行われるこ<br>とにより、後続業務が可能になります。 |
| SAI<br>輸入貨物情報訂正          | 保税蔵置場に蔵置されている貨物または仮陸揚貨物の情報を訂正する場合には、SAI11【輸入貨物情報訂正呼出し】業務により貨物情報を呼び出し、本業務により訂正します。                                                                                        |

<貨物搬出業務>

| BOA            | 保税蔵置場に蔵置中のコンテナ詰めされていない保税運送申告した貨物を搬出 |
|----------------|-------------------------------------|
| 搬出確認登錄(保税運送貨物) | する場合は、本業務により搬出確認情報を登録します。           |

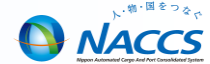

#### <貨物搬入業務>

| PKI<br>船卸確認登録(一括)【輸入】  | 当該船舶分の貨物について船卸確認および搬入確認が終了した旨を一括で登録します。また、卸コンテナリストを登録、提出します。           |
|------------------------|------------------------------------------------------------------------|
| CYA<br>CY搬入確認登録【輸出·輸入】 | コンテナ(空コンテナを含む)をCYへ搬入した旨を登録します。                                         |
| CYC<br>CY搬入情報訂正【輸出·輸入】 | CYに蔵置されているコンテナで、CYA業務等で登録した内容の訂正および<br>CYA業務で誤って登録した輸出コンテナ番号の取消しを行います。 |

#### <貨物搬出業務>

| CLR             | 本船に船積予定の輸出コンテナの積コンテナリスト登録、提出と輸出貨物の船積  |
|-----------------|---------------------------------------|
| 船積情報登録【輸出】      | 情報の登録を行います。                           |
| CYO             | コンテナ(空コンテナを含む)をCYから搬出した旨を登録します。また、誤って |
| CY搬出確認登録【輸出·輸入】 | CYA業務で搬出登録した場合の取消しを行います。              |

#### <照会業務>

| IWS<br>貨物在庫状況照会   | 保税地域単位に蔵置中の貨物またはコンテナの在庫状況を照会します。                                      |
|-------------------|-----------------------------------------------------------------------|
| ICG<br>貨物情報照会     | 個数、重量、品名等の貨物情報や通関状況及び保税地域等への搬出入状況を貨物管理番号(B/L番号)単位に照会することができます。        |
| ICI<br>船積コンテナ情報照会 | 船積みする本船単位に輸出コンテナの情報を照会することができます。                                      |
| IMI<br>積荷目録状況照会   | 本船単位に積荷目録のB/L件数、コンテナ本数、提出状況、船卸状況、B/L番号<br>やコンテナ番号の一覧等の情報を照会することができます。 |

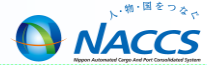

<貨物取扱等業務>

| 保税地域に蔵置されている貨物について、関税法第40条第1項に基づく「内容<br>点検」、「その他の手入れ」を行う場合に登録します。                                                                      |
|----------------------------------------------------------------------------------------------------|
| 保税地域に蔵置されている貨物について、関税法第40条第1項に基づく「改装」、<br>「仕分け」を行う場合に登録します。                                                                            |
| 保税地域に蔵置されている輸出貨物(積戻貨物を含む)について、複数の輸出管<br>理番号単位の貨物を1つの輸出管理番号単位の貨物に仕合せする場合に登録し<br>ます。                                                     |
| 保税地域に蔵置されているコンテナ詰輸入貨物について、B/L番号単位と異な<br>る単位で輸入申告等を行うため、貨物情報を複数の情報に仕分けする場合は本<br>業務により必要事項を登録します。取り消す場合も本業務で行います。                        |
| 貨物取扱登録(SHN・SHS・CHU)、貨物取扱許可申請(CHD)を取り消す場合<br>は、本業務によりその旨を登録します。                                                                         |
| 保税蔵置場等に蔵置されている貨物について、関税法第40条第2項に基づく<br>「見本の展示」、「簡単な加工」および「その他これらに類する行為」を行う場合に許<br>可申請を行います。                                            |
| 貨物を見本として一部持ち出す場合に申請します。                                                                                                    |
| MHA業務後、見本持出許可前の場合に取消しを行います。                                                                                                    |
| MHA業務にて見本持出許可となった見本が、保税地域等から一時持出しされた場合は、蔵置場所の倉主等は、本業務により速やかに一時持出しされた旨の登録を行います。管理統計資料「G05.貨物取扱等一覧データ」の一時持出年月日に出力する必要がある場合は、本業務が必要となります。 |
|                                                                                                    |

### 輸出貨物の業務フロー(保税蔵置場・CY)

輸出貨物

情報登録

通関業者等

バンニング

情報登録

ECR登録者

保税蔵置場でバンニング作業を行った としても、ECR登録者がバンニング登録

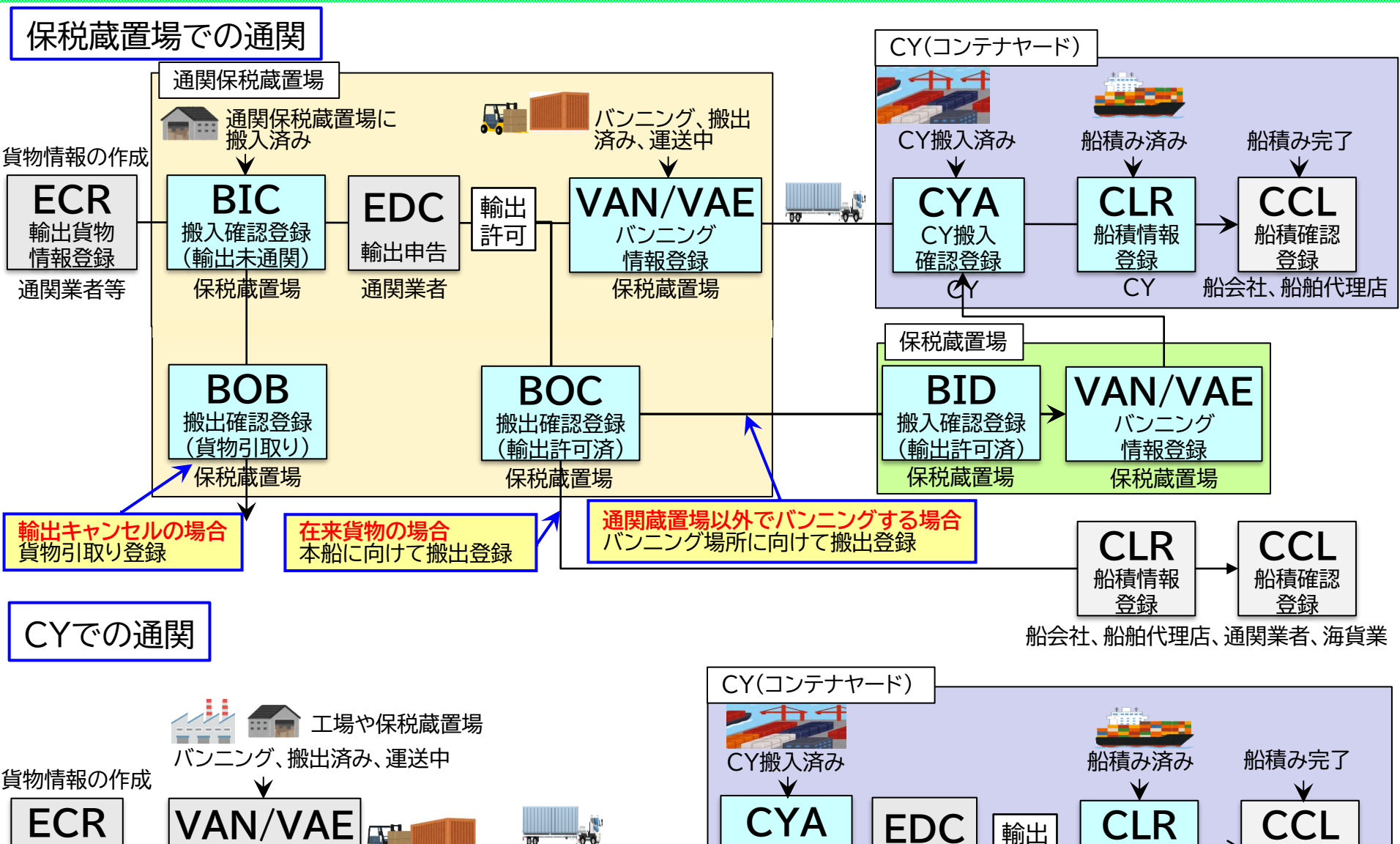

**CY搬入** 

確認登録

CY

#### 7

船積確認

登録

船会社、船舶代理店

船積情報

登録

CY

許可

輸出申告

通関業者

NACCS

## 搬入確認登録(輸出未通関):BIC 【保税蔵置場】

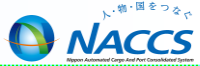

【質問】ECR後に出力される輸出貨物登録情報の個数が誤っていました。対処方法を教えてください。 【回答】輸出貨物登録情報の個数と、搬入した貨物の個数が一致しない場合、BICの搬入登録はエラーになります。 ECR訂正後にBICする必要があります。

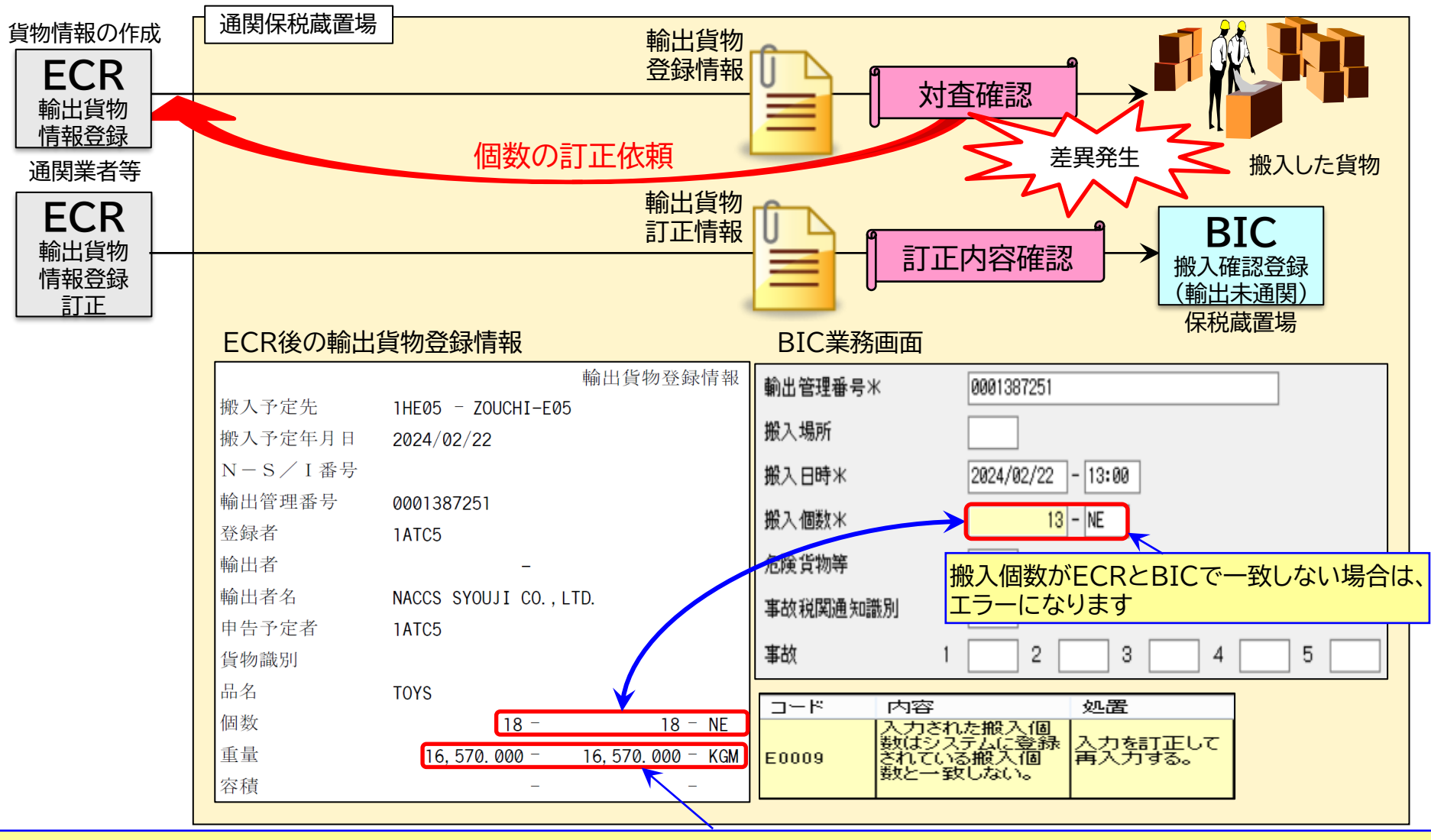

重量については、BICで入力はありません。検量後に重量が誤っている場合には、通関業者等にECRの重量の訂正依頼を行ってください 重量を訂正せずに輸出許可になった場合、輸出許可後に通関蔵置場へ出力される許可承認貨物情報の重量は誤った重量で出力されます

## 輸出貨物搬入後の訂正:BIF 【保税蔵置場】

【質問】輸出貨物搬入後の貨物情報訂正について教えてください。 【回答】BIF11→BIF(輸出貨物情報訂正)で行います。

| BIF11(輸出貨物情報訂正呼出し)業務画面                                                                     | BIF(輸出貨物情報                                                    | 諸報訂正)業務画面                                                                                                    | 録                             |
|--------------------------------------------------------------------------------------------|---------------------------------------------------------------|----------------------------------------------------------------------------------------------------|-------------------------------|
| 輸出管理番号米 00001207251                                                                        | 輸出管理番号米                                                       | 0001387251                                                                                                    |                               |
|                                                                                            | 訂正理由*                                                         | 1 「丁正理由を選択」                                                                                                    |                               |
| 蔵置場所   ■                                                                                   | 蔵置場所                                                          |                                                                                                    |                               |
|                                                                                            | 輸出者                                                           |                                                                                                    | - 語人 / 月 / /                  |
| 必ず、このBIF11で貨物情報を                                                                           | 輸出者名                                                          | NACCS SYOUJI CO., LTD.                                                                                                    |                               |
| 呼び出ししより                                                                                    | 申告予定者                                                         | 1ATC5                                                                                                    |                               |
|                                                                                            | 品名*                                                           | TOYS                                                                                                    |                               |
| BIF可能期間                                                                                    | 総個数*                                                          | 20 - NE 総重量米 16570.000 - KGM ∨ 総容積                                                                                                    | - [                           |
| BIC EDC 主司 VAN/VAEまたは                                                                      | 船会社                                                           | SAPA 積載予定船舶 JNACS301 -                                                                                                    |                               |
| BIC EDC FTP BOC                                                                            | 航海番号                                                          | N100                                                                                                    |                               |
| 資物搬入後、搬出するまで ───── ▶                                                                       | 入港日                                                           | 2024/02/26 積出港 JPTYO 出港日 2024/02/28 船卸港 CNSHA                                                                                                    |                               |
|                                                                                            | 荷受形態*                                                         | 51 🗸 荷渡形態 51 🗸                                                                                                    |                               |
|                                                                                            | 社内整理番号                                                        |                                                                                                    |                               |
|                                                                                            |                                                               |                                                                                                    |                               |
|                                                                                            | 荷主セクションコード                                                    | 荷主Ref No.                                                                                                    |                               |
|                                                                                            | 荷主セクションコード<br>記事                                              | 荷主Ref No.                                                                                                    |                               |
|                                                                                            | 荷主セクションコード<br>記事<br>最終仕向地米                                    | 荷主Ref No・       CNSHA ブッキング番号                                                                                                    |                               |
|                                                                                            | 荷主セクションコード<br>記事<br>最終仕向地米<br>搬入日時                            | 荷主Ref No・       CNSHA ブッキング番号       2024/02/22 - 13:00       輸出申告後は以下の項目は訂正                                                                                                    | Lできません                        |
|                                                                                            | 荷主セクションコード<br>記事<br>最終仕向地米<br>搬入日時<br>搬入個数米                   | 荷主Ref No.       CNSHA ブッキング番号       2024/02/22 - 13:00       20 搬入重量米       165       ・輸出者コード、輸出者名       ・申告予定者コード                                                                                                    | 正できません                        |
|                                                                                            | 荷主セクションコード<br>記事<br>最終仕向地米<br>搬入日時<br>搬入個数米<br>記号番号米          | 荷主Ref No.       CNSHA ブッキング番号       2024/02/22 - 13:00       20 搬入重量米 165       10 股入重量米 165       ・輸出者コード、輸出者名       ・申告予定者コード       ・積載予定船舶コード、積載予定                                                                                                    | 正できません<br>È船名                 |
|                                                                                            | 荷主セクションコード<br>記事<br>最終仕向地米<br>搬入日時<br>搬入個数米<br>記号番号米          | でNSHA ブッキング番号           ま             2024/02/22         -         13:00           輸出申告後は以下の項目は訂正         ・         輸出者コード、         輸出者名         ・         ・         申告予定者コード         ・         積載予定船舶コード、         積載予定         ・         積載予定         ・         損         二         日                                                                              | Eできません<br>È船名                 |
|                                                                                            | 荷主セクションコード<br>記事<br>最終仕向地米<br>搬入日時<br>搬入個数米<br>記号番号米          | 荷主Ref No.         CNSHA ブッキング番号         2024/02/22 - 13:00         20 搬入重量米 105         20 搬入重量米 105         市告予定者コード、輸出者名         ・申告予定者コード         ・積載予定船舶コード、積載予定         ・積出港コード         ・1港予定年月日         ・社内整理番号                                                                                                    | 正できません<br>È船名                 |
|                                                                                            | 荷主セクションコード<br>記事<br>最終仕向地米<br>搬入日時<br>搬入個数米<br>記号番号米          | でNSHA ブッキング番号           は 国 生 可 か い             2024/02/22         -         13:00           輸出申告後は以下の項目は訂正         ・輸出者コード、輸出者名         ・申告予定者コード         ・可告予定者コード         ・積載予定船舶コード、積載予定         ・積載予定年月日         ・社内整理番号         ・荷主セクションコード                                                                                                    | 正できません<br>E船名                 |
|                                                                                            | 荷主セクションコード<br>記事<br>最終仕向地米<br>搬入日時<br>搬入個数米<br>記号番号米          | 荷主Ref No.         CNSHA ブッキング番号         2024/02/22 - 13:00         20 搬入重量*         20 搬入重量*         105         市告予定者コード         ・申告予定者コード         ・積載予定船舶コード、積載予定         ・積出港コード         ・積出港コード         ・積土港コード         ・荷主セクションコード         ・荷主リファレンスナンバー                                                                                                    | 正できません<br>È船名                 |
| 輸出申告で入力する個数、重量(単位も含む)と、貨物情報                                                                | 荷主セクションコード<br>記事<br>最終仕向地米<br>搬入日時<br>搬入個数米<br>記号番号米<br>記号番号米 |                                                                                                    | 正できません                        |
| 輸出申告で入力する個数、重量(単位も含む)と、貨物情報                                                                | 荷主セクションコード<br>記事<br>最終仕向地米<br>搬入日時<br>搬入個数米<br>記号番号米<br>記号番号米 |                                                                                                    | Eできません<br>E船名<br>容を上書き        |
| 輸出申告で入力する個数、重量(単位も含む)と、貨物情報<br>チェックがあるため、個数、重量(単位も含む)の訂正があ<br>後の申告訂正を行う前に、BIF11→BIFによる輸出貨物 | 荷主セクションコード<br>記事<br>最終仕向地米<br>搬入日時<br>搬入個数米<br>記号番号米<br>記号番号米 | 荷主Ref No.         CNSHA ブッキング番号         2024/02/22 - 13:00         20 搬入重量米 105         *輸出者コード、輸出者名         ・申告予定者コード         ・日告予定者コード         ・行戦学を発動自コード、積載予定         ・積出港コード         ・積出港コード         ・積出港コード         ・積出港コード         ・前出港予定年月日         ・社内整理番号         ・荷主リファレンスナンバー         ・記事         ・最終仕向地         赤字部分:輸出許可後、申告内部         するため、訂正の必要がない項 | 正できません<br>E船名<br>容を上書き<br>目です |

NACCS

### 搬出確認登録(貨物引取り):BOB 【保税蔵置場】

【質問】BIC後、輸出がキャンセルになりました。保税蔵置場での対処方法を教えてください。 【回答】BICで輸出貨物の搬入登録後に輸出がキャンセルになった場合には、BOBで貨物引取りの登録を行います。

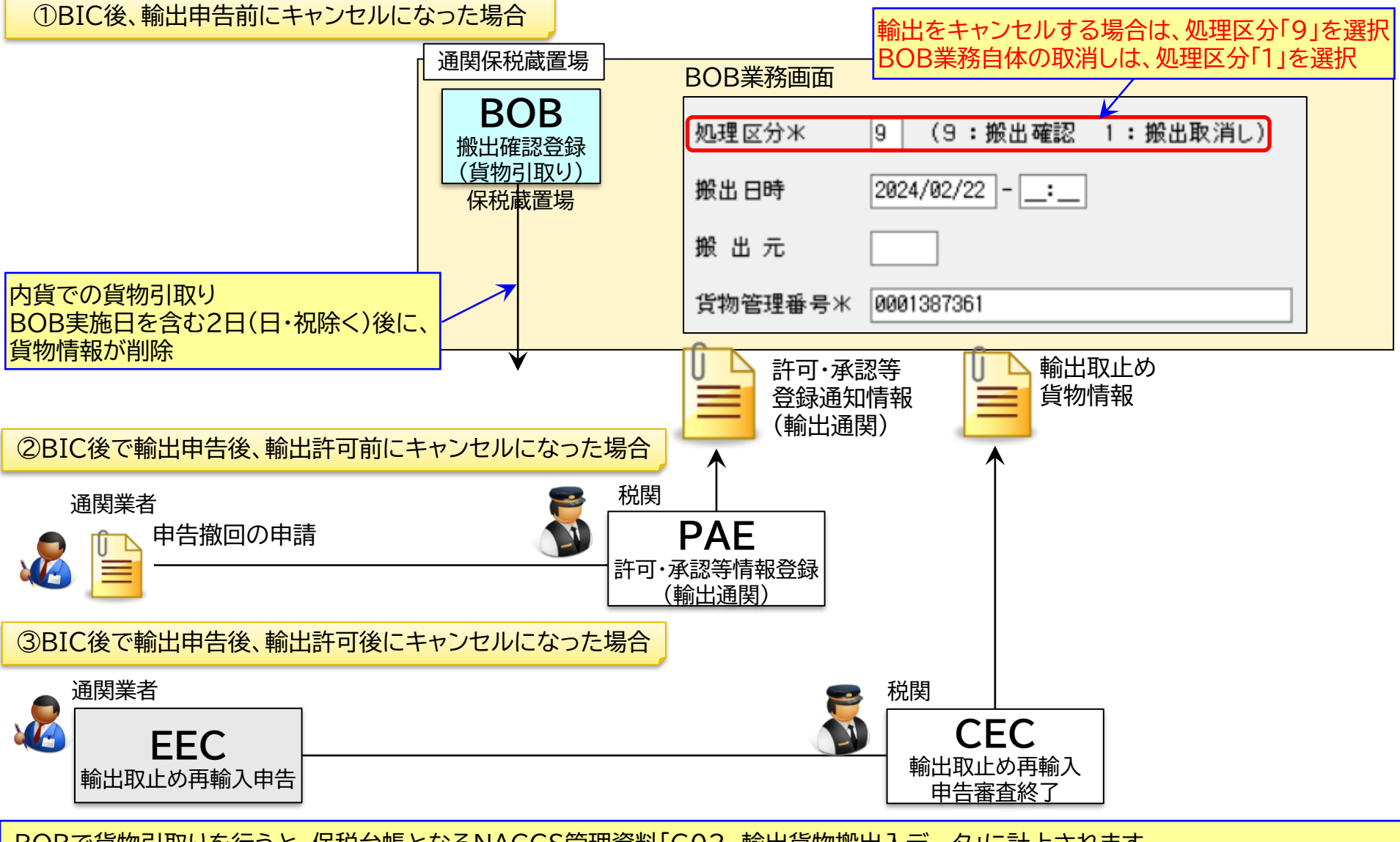

BOBで貨物引取りを行うと、保税台帳となるNACCS管理資料「G02 輸出貨物搬出入データ」に計上されます。 貨物情報が誤っている場合には、BIC前であればECRで訂正、BIC後であればBIF11→BIF(輸出貨物情報訂正)で訂正を行います。

### 搬出確認登錄(輸出許可済):BOC 【保税蔵置場】

NACCS

【質問】輸出許可後にコンテナに積まずに、保税蔵置場から貨物を搬出する場合の登録方法を教えてください。 【回答】BOCで行います。

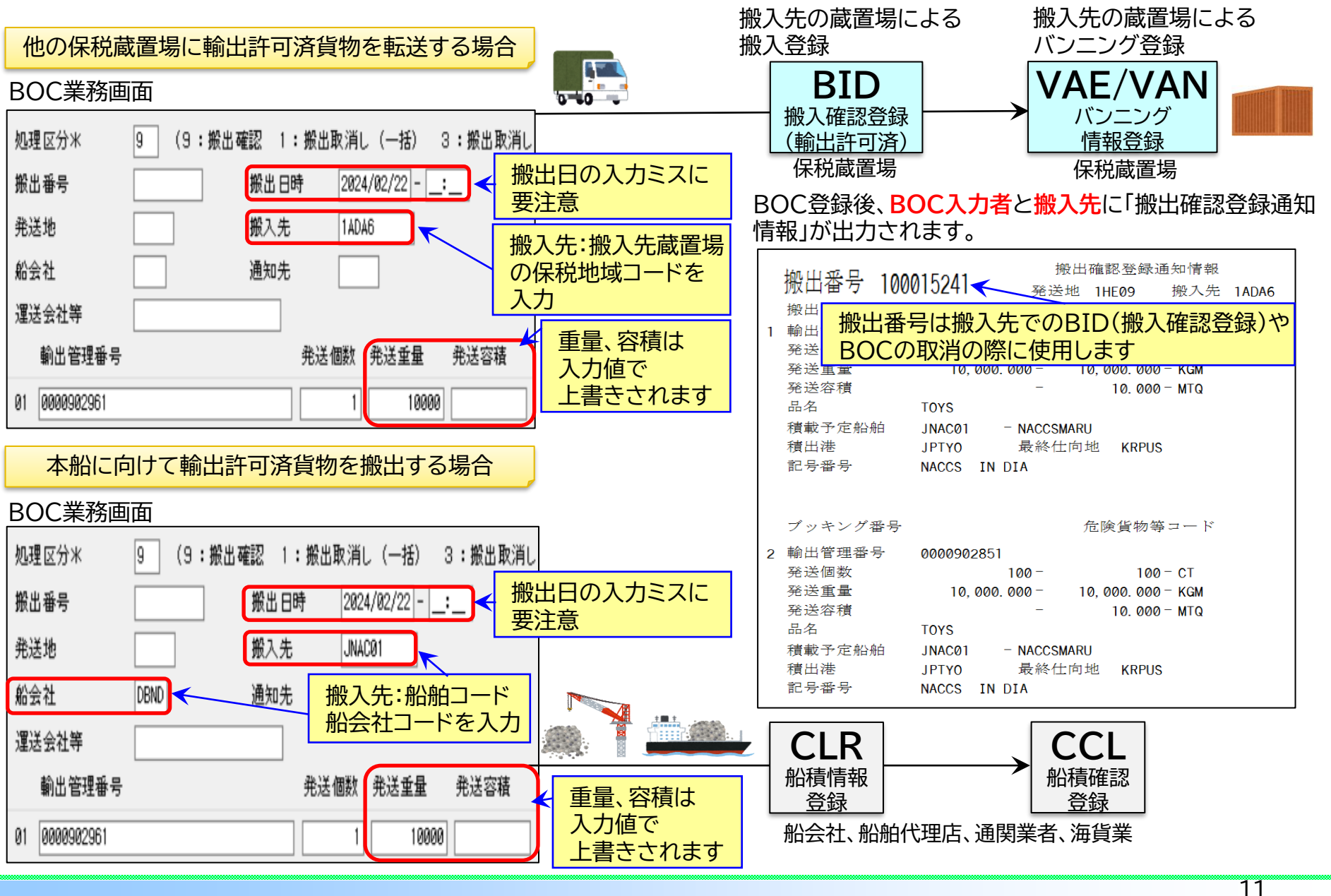

## バンニング情報登録:VAN/VAE 【保税蔵置場】

【質問】VAN登録後の訂正方法について教えてください。 【回答】VAN登録後は、訂正したい内容や状況によって方法が変わります。

|                                                                                                    |                                               | CY通関の場合、輸出申告してい                             | るかどうかは                                                   |
|----------------------------------------------------------------------------------------------------|-----------------------------------------------|---------------------------------------------|----------------------------------------------------------|
| 甲告椎別 甲告番号 甲告日 審査終了日 許可日<br>/ / / / / / / / / / / / / / / / / / /                                                                                                     |                                               | → ● ● ● ● ● ● ● ● ● ● ● ● ● ● ● ● ● ● ●     | 認します<br>I告済                                              |
| 最新     ////////////////////////////////////                                                                                                    |                                               | コンテナがCYに搬入されている<br>E:VAN登録後、CYA前 F:         | 状態かどうかは「状況」を確認します<br><u>CYA登録後</u>                       |
| コンテナ番号       状況       フリー       コンテナ番号       状況       フリー         タイム       タイム       メンテナ番号       状況       フリー         NACS1234001       F       /       NACS1234002       E       /       NACS1234003       E       / |                                               |                                             | /AN登録者による登録(保税蔵置場)<br>CYA登録者による登録(CY)                    |
| 訂正したい内容                                                                                                    | VAN登録後、CYA前                                   | CYA登録後、輸出申告前<br>(蔵置場での申告の場合はCLRまで可能)        | CYA登録後で輸出申告後<br>(CY通関の場合)                                |
| <u>コンテナ番号</u><br>搬入予定先<br><u>搬出年月日</u><br>バンニング場所                                                                                                    | VAC<br>(バンニング情報取消)<br>↓<br>VAN<br>(バンニング情報登録) | VAC<br>↓<br>VAN                             | 不可<br>(ただし、蔵置場での申告で<br>許可後バンニングの場合には、<br>CYA登録後の対応で訂正可能) |
| <u>船会社コード</u>                                                                                                    | VAC<br>↓<br>VAN                               | VAC<br>↓<br>VAN                             | 不可                                                       |
| <u>シール番号</u>                                                                                                    | VAD11→VAD<br>(バンニング情報訂正)                      | CYC<br>(CY搬入情報訂正)<br>または<br>VAC<br>↓<br>VAN | CYC                                                      |
| 個数、重量、容積                                                                                                    | VAD11→VAD                                     | VAD11→VAD                                   | VAD11→VAD                                                |
| ブッキング番号<br>コンテナ自重                                                                                                    | VAD11→VAD                                     | VAC<br>↓<br>VAN                             | 不可<br>許可後バンニングの場合<br>CYA後の対応で訂正可能                        |
| コンテナサイズ・タイプ                                                                                                    | VAD11→VAD                                     | CYA<br>(CY搬入確認登録)                           | CYC<br>(CY搬入情報訂正)                                        |

NACCS

## バンニング情報取消し:VAC 【保税蔵置場】

#### 【質問】バンニング情報の取消方法について教えてください。 【回答】VACで行います。

#### 〇個別取消の場合

コンテナ内の1件分の輸出管理番号を指定して取り消します 1輸出管理番号に対して複数コンテナの場合、コンテナ番号を 指定して取り消すこともできます

#### VAC業務画面

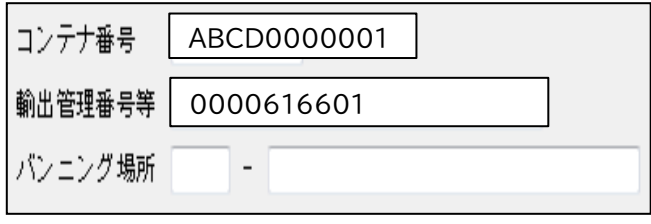

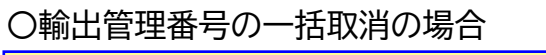

輸出管理番号に紐づく全てのバンニングを取り消します

#### VAC業務画面

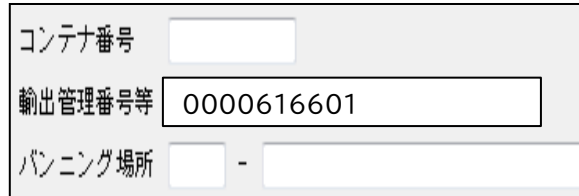

〇コンテナ番号の一括取消の場合

コンテナ番号に紐づく全てのバンニングを取り消します

#### VAC業務画面

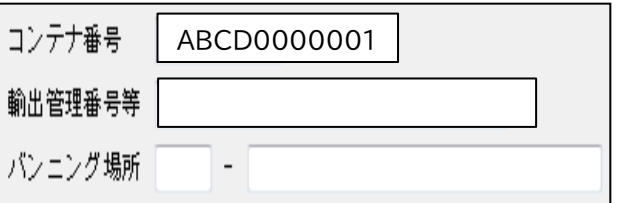

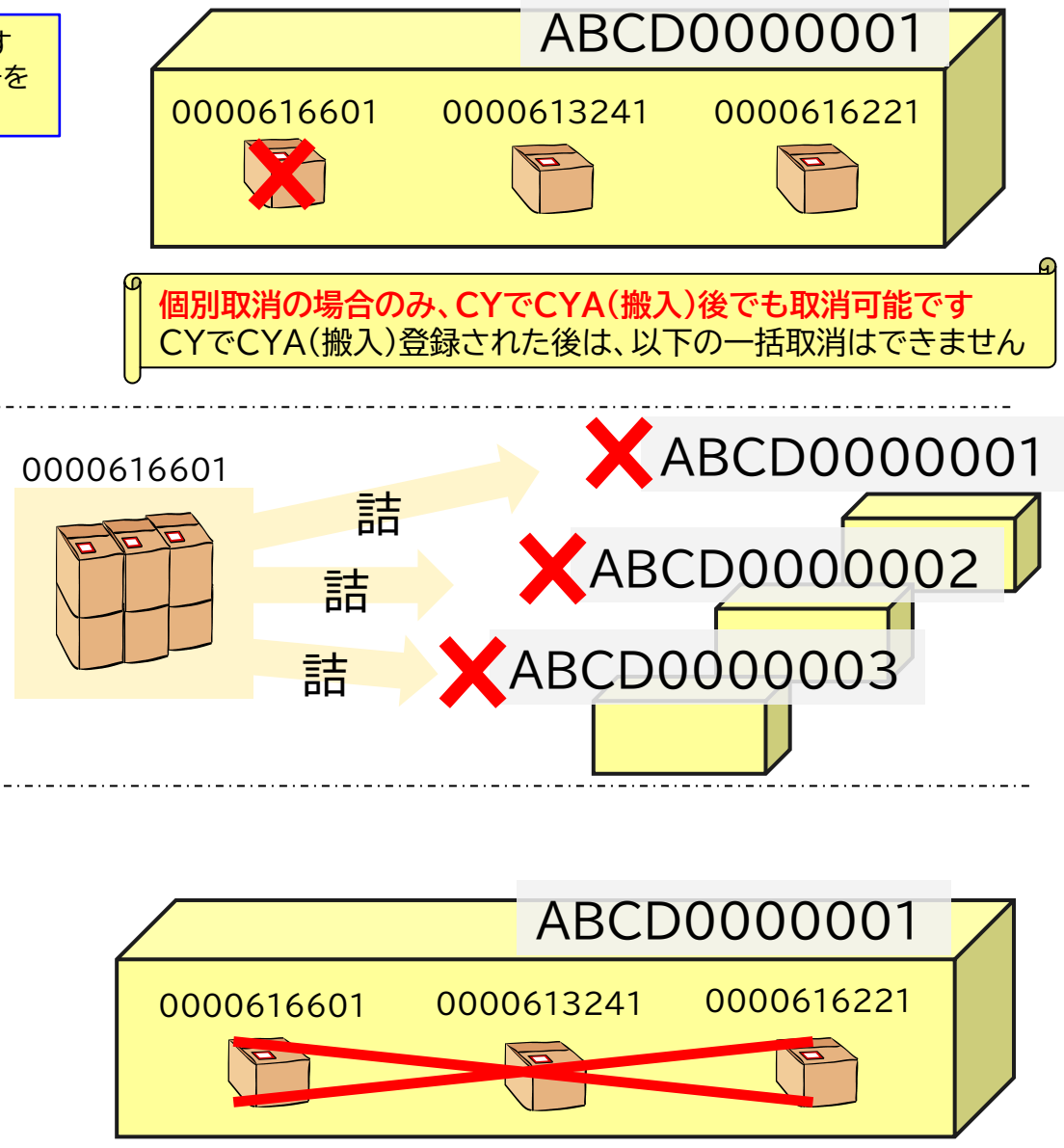

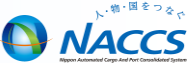

13

## バンニング情報訂正:VAD 【保税蔵置場】

NACCS

【質問】バンニング情報の訂正方法について教えてください。 【回答】VAD11→VADで行います。

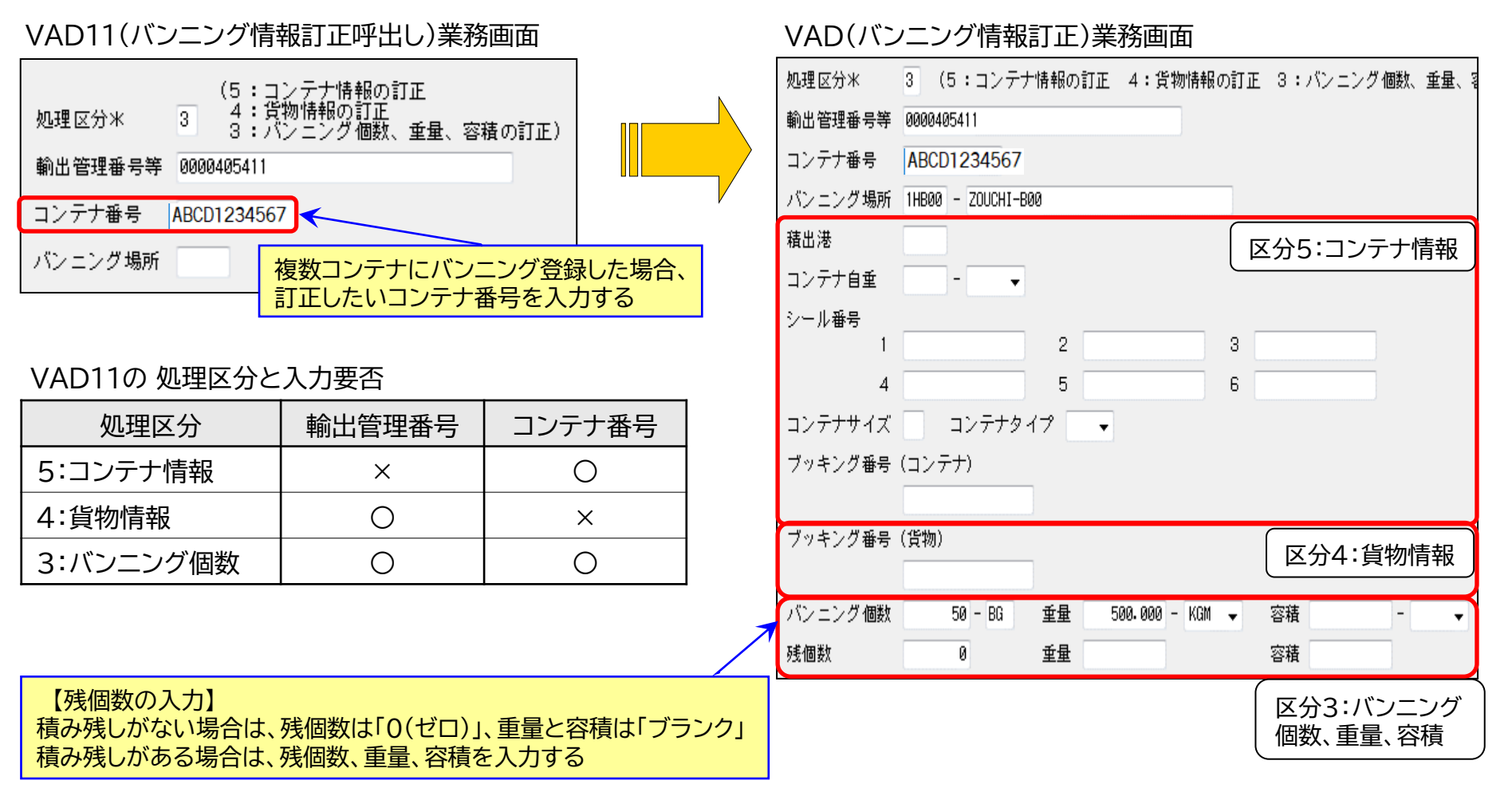

VAD11でバンニング情報を呼び出し、VADで必要箇所を上書きして訂正します 「区分5:コンテナ情報」「区分4:貨物情報」の訂正は、CYA(CY搬入確認登録)後にはできません 「区分3:バンニング個数、重量、容積」の訂正は、CYA後でも可能です

### CY搬入確認登録:CYA [CY]

NACCS

【質問】コンテナの搬入登録方法について教えてください。 【回答】CYAで行います。輸出コンテナと輸入コンテナとで入力する内容が異なります。

#### CYA業務画面(輸出コンテナの場合)

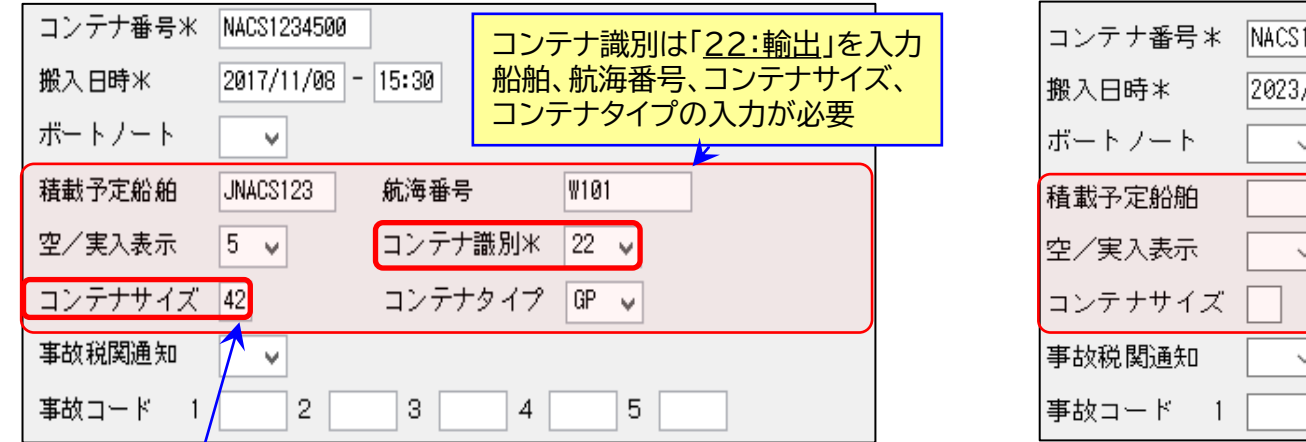

#### NACS1234534 コンテナ識別は「23:輸入」を入力 船舶、航海番号、コンテナサイズ、 2023/02/27 コンテナタイプの入力は不要 $\sim$ 航海番号 コンテナ識別\* 23 ~ $\sim$ コンテナタイプ $\sim$ $\sim$ 2 З 5 4

CYA業務画面(輸入コンテナの場合)

| 1桁目:コンテナ長さ        |                                                       |
|-------------------|-------------------------------------------------------|
| コード コンテナ長さ[ft]    | コンテナ識別「輸出:22」、「輸入:23」の入力間違いに注意                        |
| 1 10              | 特に、輸入コンテナで、誤って「輸出:22」を入力してしまうケースが多いです                 |
| 2 20              | 入力を誤るとコンテナ情報が輸出に切り替わってしまい、輸入貨物情報とのリンクが切れてしまいます        |
| 4 40              |                                                       |
| 9 その他             | 【輸入コンテナで誤って「輸出:22」でCYAした場合の対処】                        |
| 2桁目:コンテナ高さ        | 1. CYC(CY搬入情報訂正)「1」で搬入を取り消し、輸出コンテナ情報に削除フラグを立てる        |
| コード コンテナ高さ        | 2. BIA(搬入確認登録(保税運送貨物))でB/L番号単位で搬入する                   |
|                   | 3. SAI11→SAI(輸入貨物情報訂正)で、下記の状況に合わせてB/L番号単位でコンテナ番号を登録する |
|                   | (状況1)                                                 |
|                   | SAI11→SAIにて、繰返部のコンテナ番号がブランクだった場合                      |
|                   | →そのままコンテナ番号を入力する                                      |
|                   | (状況2)                                                 |
|                   | SAI11→SAIにて、繰返部のコンテナ番号が入っていた場合                        |
|                   | →コンテナ番号をブランクにして一度送信する                                 |
| 0 4 5<br>9 ≤4'その他 | その後、再度SAI11→SAIでコンテナ番号を入力する                           |

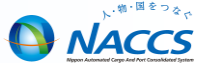

#### 輸出コンテナのCYAによる情報の上書き登録

VAN/VAEの内容と、CYAにて登録した内容とが異なる場合、CYAにて登録した内容を優先してコンテナ情報を 更新します。

#### SAT024 コンテナ通知情報

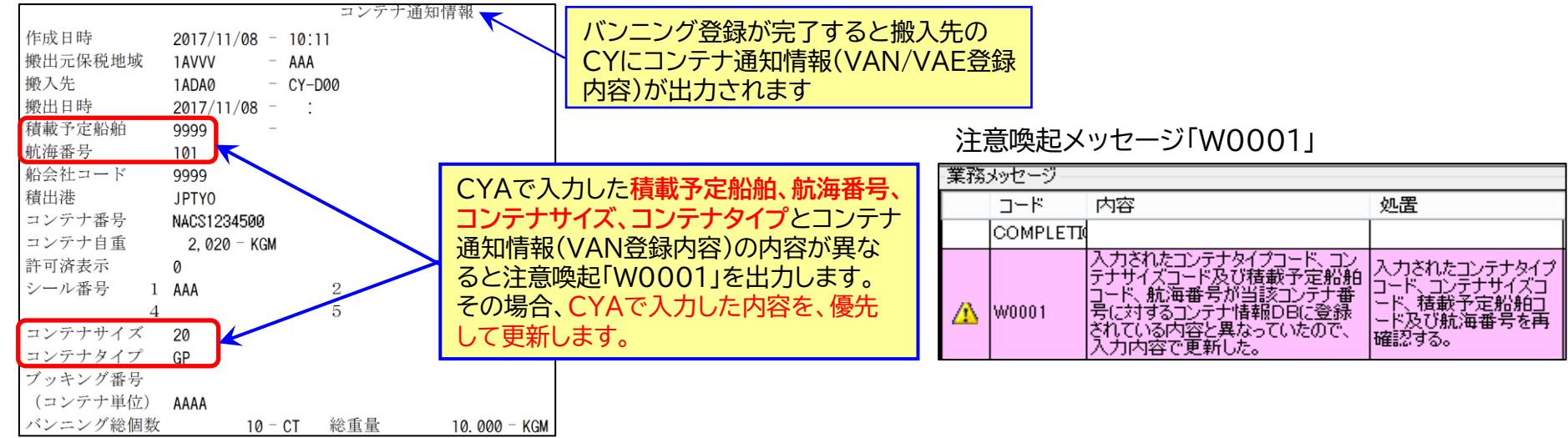

#### <u>輸出コンテナの先行CYAについて</u>

運用上、バンニング後にCYに搬入しますが、NACCSではバンニング登録前にCYAでCY搬入することができます。 その場合、ICG(貨物情報照会)の業務履歴にCYAが表示されませんが、コンテナはCYに搬入済になります。

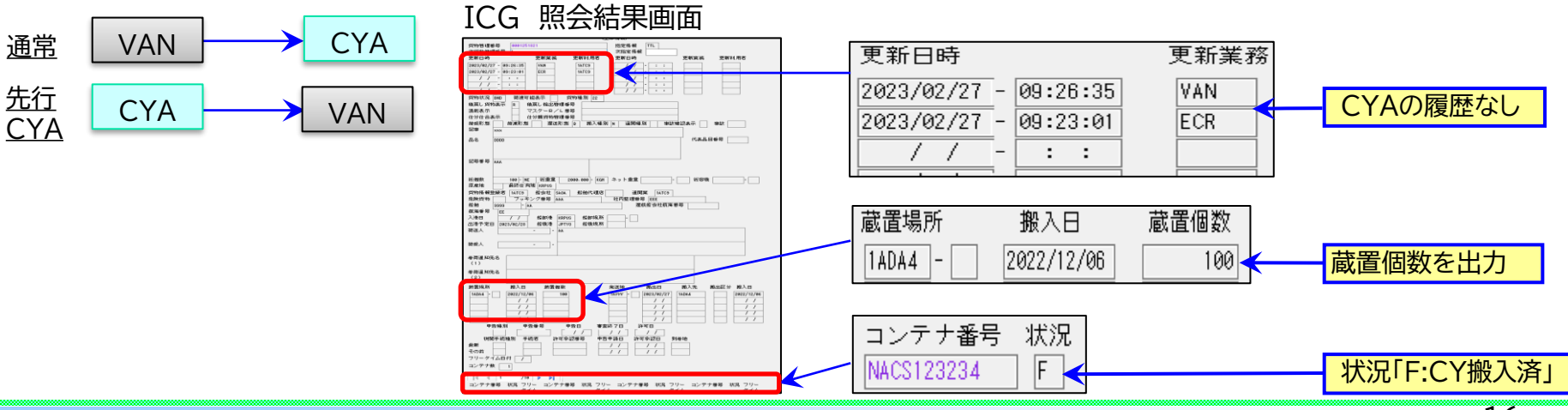

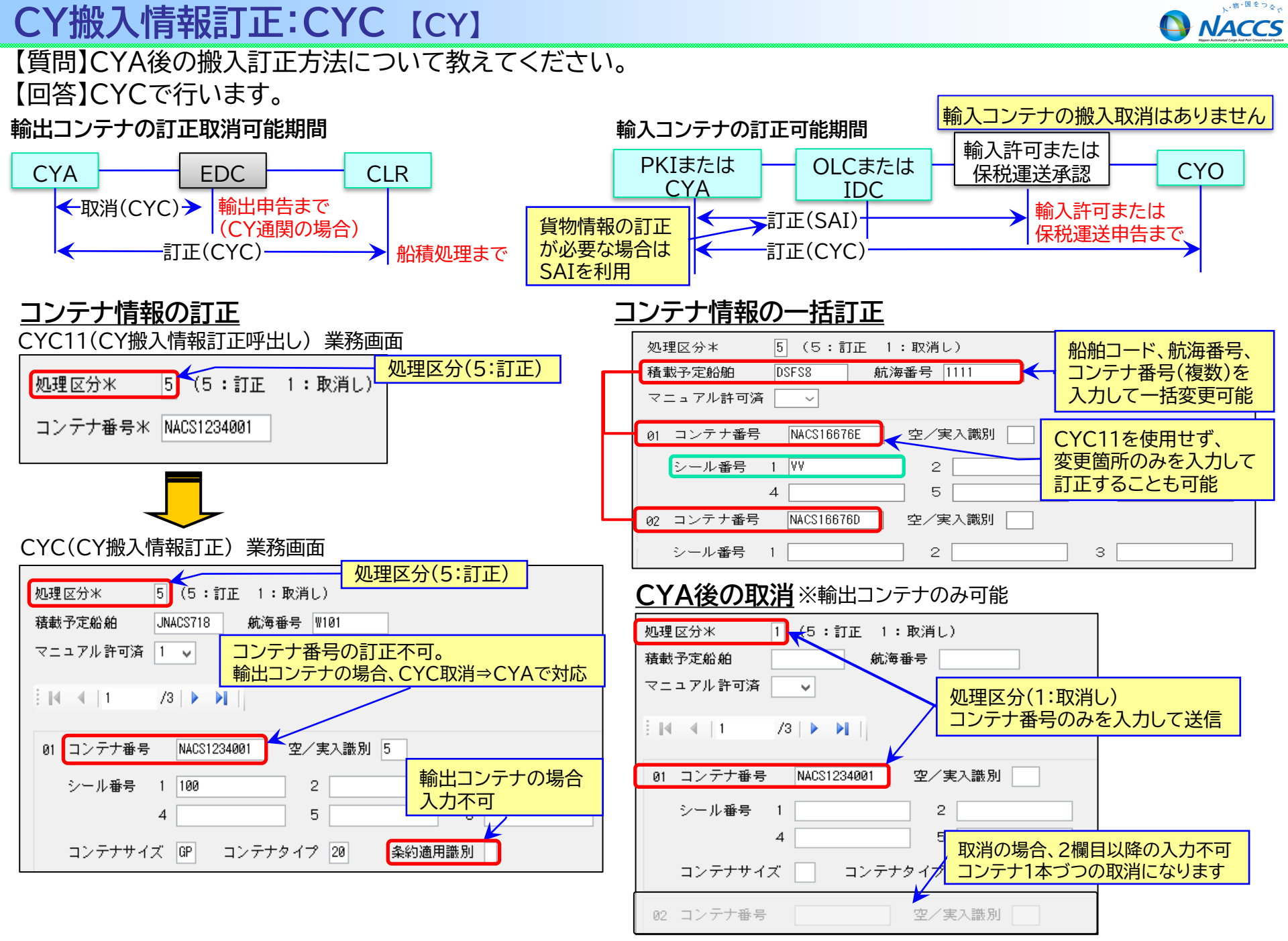

## 輸入貨物の業務フロー(コンテナ船貨物)(保税蔵置場・CY)

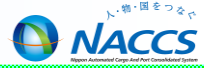

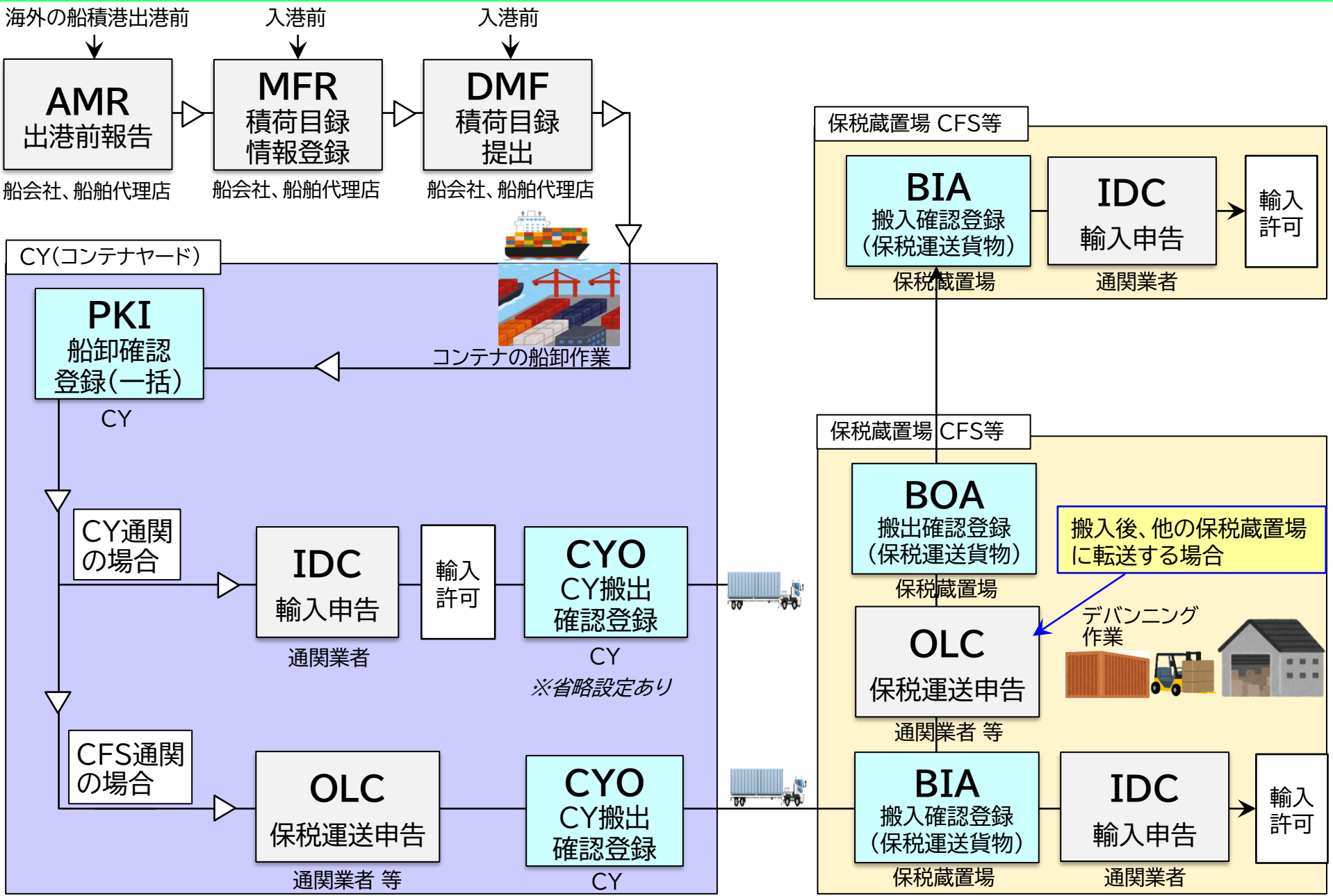

### 輸入貨物の業務フロー(在来船貨物)(保税蔵置場)

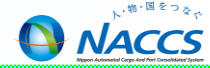

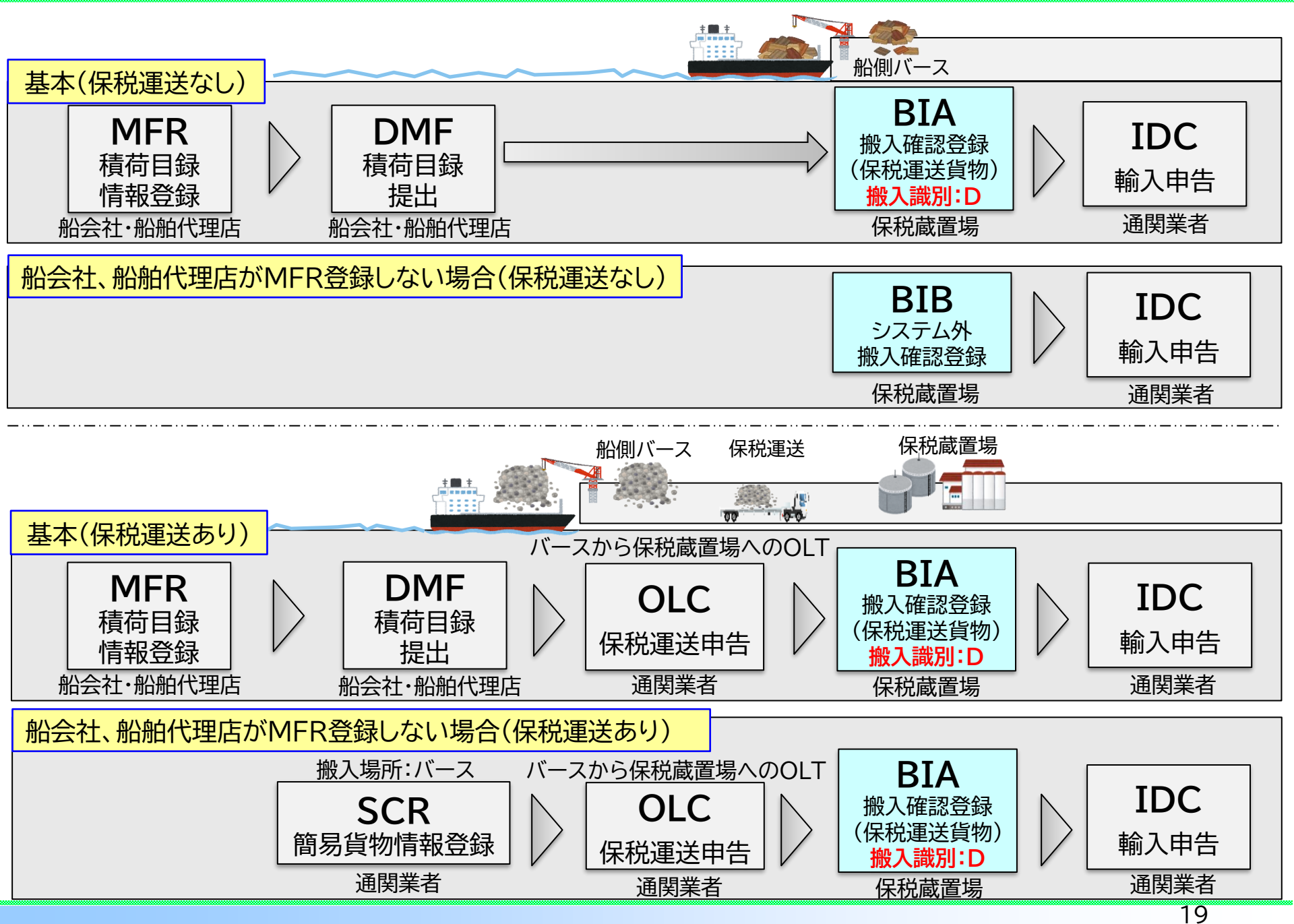

### 搬入確認登録(保税運送貨物):BIA 【保税蔵置場】

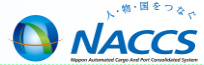

【質問】BIA(搬入確認登録(保税運送貨物))の搬入識別の違いについて教えてください。 【回答】コンテナ貨物の搬入は、搬入識別A、BまたはCを利用します。

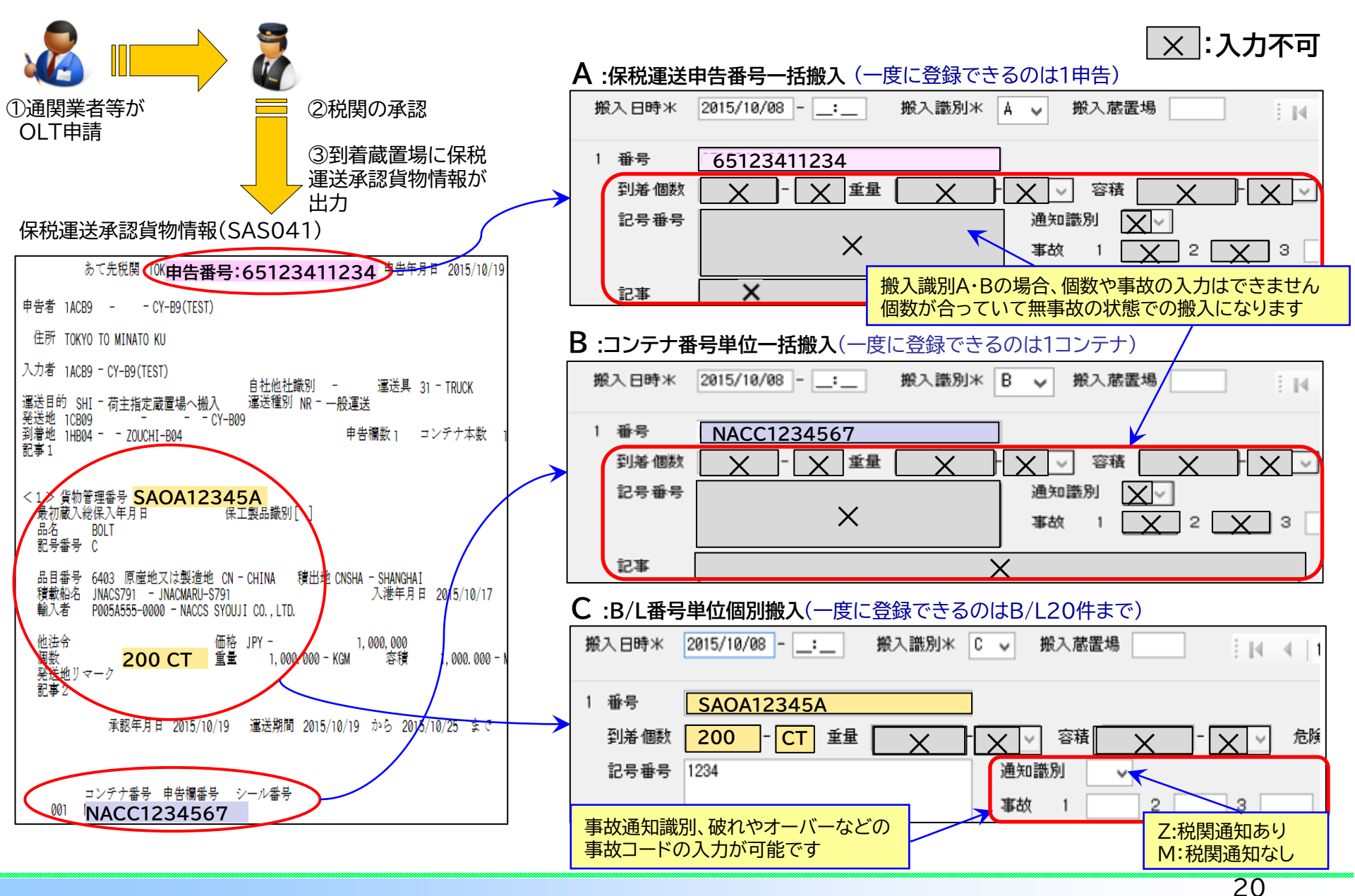

### 搬入確認登録(保税運送貨物):BIA 【保税蔵置場】

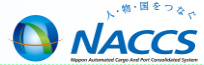

#### D:ボートノート運送または揚地せん議有の貨物の場合(B/L番号を入力一度に登録できるのは20件まで)

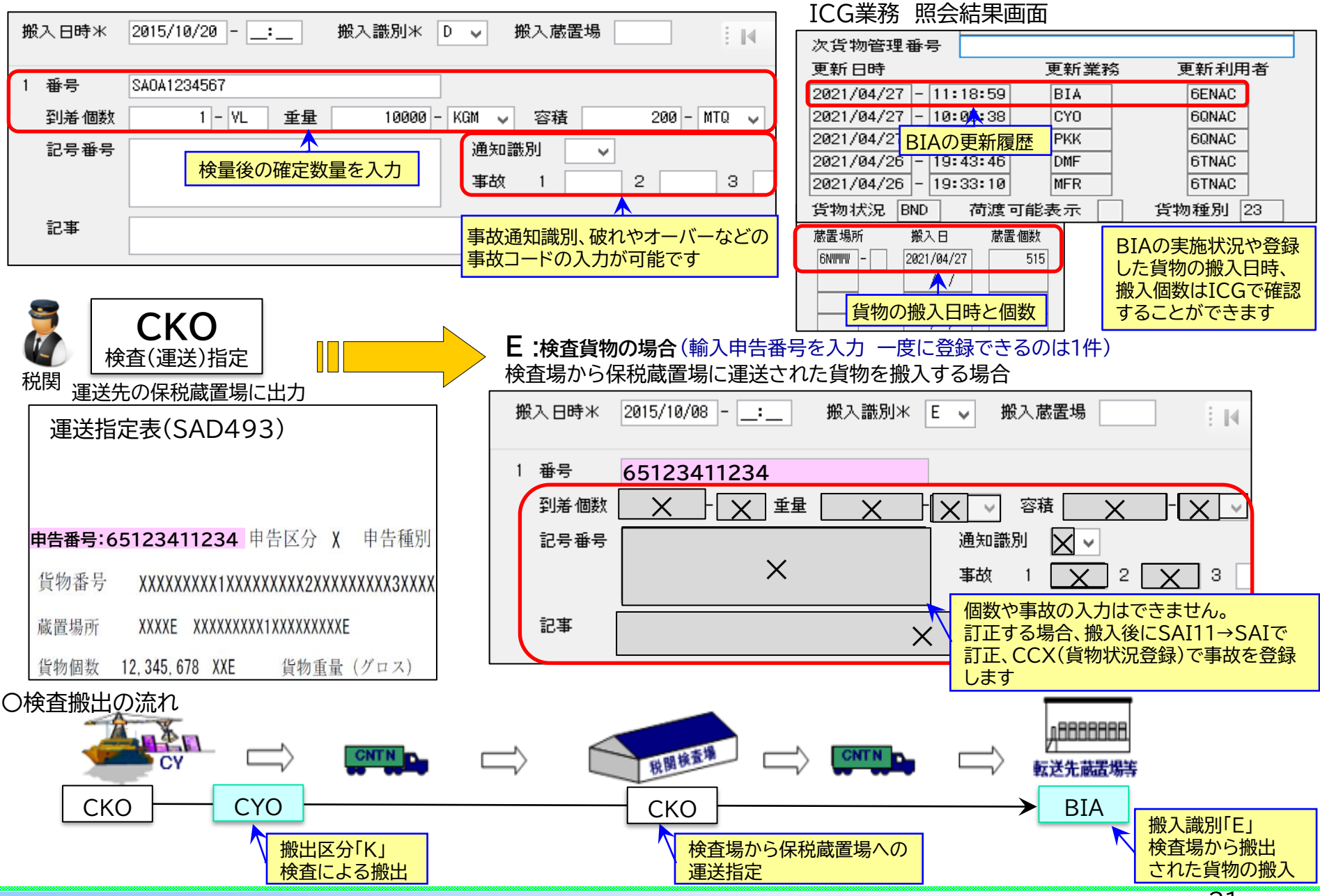

### 搬入確認登録(保税運送貨物):BIA 【保税蔵置場】

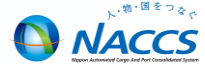

22

【質問】BIAでオーバーやショート、その他事故があった場合の入力方法を教えてください。 【回答】オーバーやショート等の事故貨物として搬入する場合、搬入識別「C」で行います。 なお、「通知識別:Z」または個数違いでBIAした場合、税関による事故確認が行われるまで、訂正や取扱い、 輸入申告等の後続業務ができません。

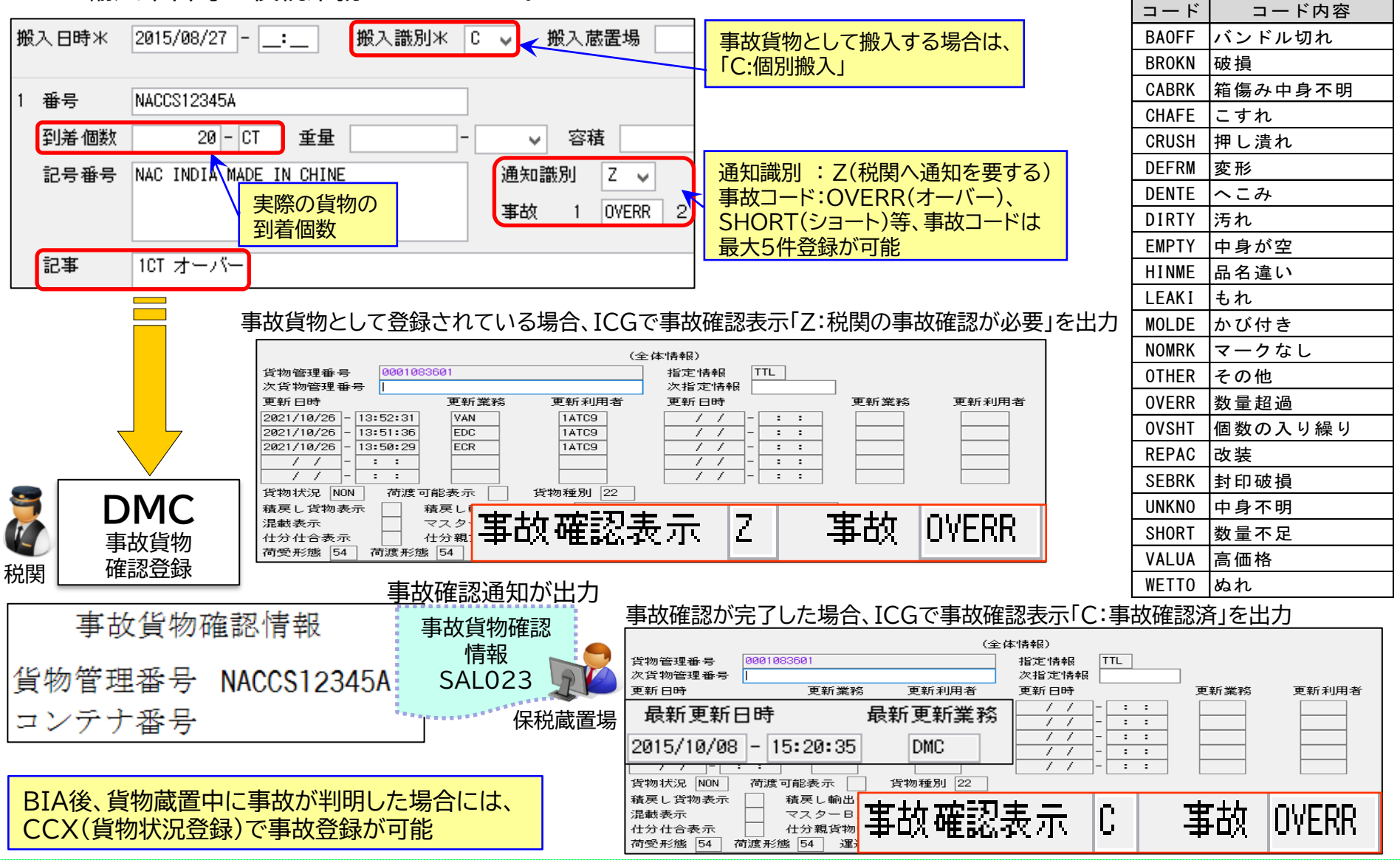

## 輸入貨物搬入後の訂正:SAI 【保税蔵置場·CY】

【質問】輸入貨物搬入後の貨物情報訂正について教えてください。 【回答】SAI11→SAI(輸入貨物情報訂正)で行います。

| SAI11(輸入貨物情報訂正呼出し)業務画面                      | SAI(輸入貨物情報訂正)業務画面                                                                                                    |
|---------------------------------------------|----------------------------------------------------------------------------------------------------|
| B/L番号米 OTH01234567890                       | 共通部 繰返部<br>B/L番号米 OTH01234567890                                                                                                    |
| 必ず、このSAI11で貨物情報を<br>呼び出しします                 | 訂正理由米       6       う       1       1       1       1       1       1       1       1       1       1       1       1       1       1       1       1       1       1       1       1       1       1       1       1       1       1       1       1       1       1       1       1       1       1       1       1       1       1       1       1       1       1       1       1       1       1       1       1       1       1       1       1       1       1       1       1       1       1       1       1       1       1       1       1       1       1       1       1       1       1       1       1       1       1       1       1       1       1       1       1       1       1       1       1       1       1       1       1       1       1       1       1       1       1       1       1       1       1       1       1       1       1       1       1       1       1       1       1       1       1       1       1       1       1       1       1 </td |
| SAI可能期間<br>輸入申告の場合<br>PKI,CYA, IDC 新司       | 一般入日時 2012/02/17: 船舶 9999 - ZEIKAN MARU 船卸港 JPTYO 入港日米 2012/02/17 船積港 CNSHA 最終仕向地 JPTYO - TOKYO - TOKYO 荷送人                                                                                                    |
| BIA等 BIA等 BIA等 BIA等 BIA等 BIA等 BIA等 BIA等     | 記号番号 NACCS IN DIA<br>MADE IN CHINA                                                                                                    |
| 保税運送の場合<br>PKI,CYA,<br>BIA等<br>▲搬入後OLT申告まで▶ | 個数米     200 - BG     重量米     2000.000 - KGM マ       ネット重量     -     マ     容積     -       仮陸揚識別     ✓ 仮陸揚事由     ✓ 仮陸揚期間                                                                                                    |
|                                             | 記事                                                                                                    |

輸入申告や保税運送申告で入力する個数、重量(単位も含む)と、貨物情報の個数、重量(単位も含む)のチェックがあるため、個数、重量 (単位も含む)の訂正がある場合には、輸入申告前・保税運送申告前や輸入申告後の訂正前・保税運送申告後の訂正前にSAI11→SAIに よる貨物情報の訂正が必要です

(参考事例)

- 【質問】保税・CY兼用の蔵置場で、輸入コンテナ詰貨物の搬入をCYAで行うところ、誤ってBIAで行ってしまいました。
- 【回答】誤ってBIAで搬入すると、デバンニングされた状態になります。
  - 再度コンテナ詰の状態にするには、SAI11→SAIにて、繰返部にコンテナ番号を入力することによりコンテナ番号を紐付けします。 なお、SAI11→SAI実施前に税関に申し出てください。

NACCS

#### 輸出入貨物情報訂正後の保留 【保税蔵置場、CY】

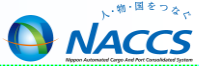

BIF11→BIFまたはSAI11→SAIで貨物情報訂正後に訂正保留になる場合があります。 訂正保留になった場合、税関が訂正保留解除を行うまでは、後続の申告や取扱いの業務はできません。

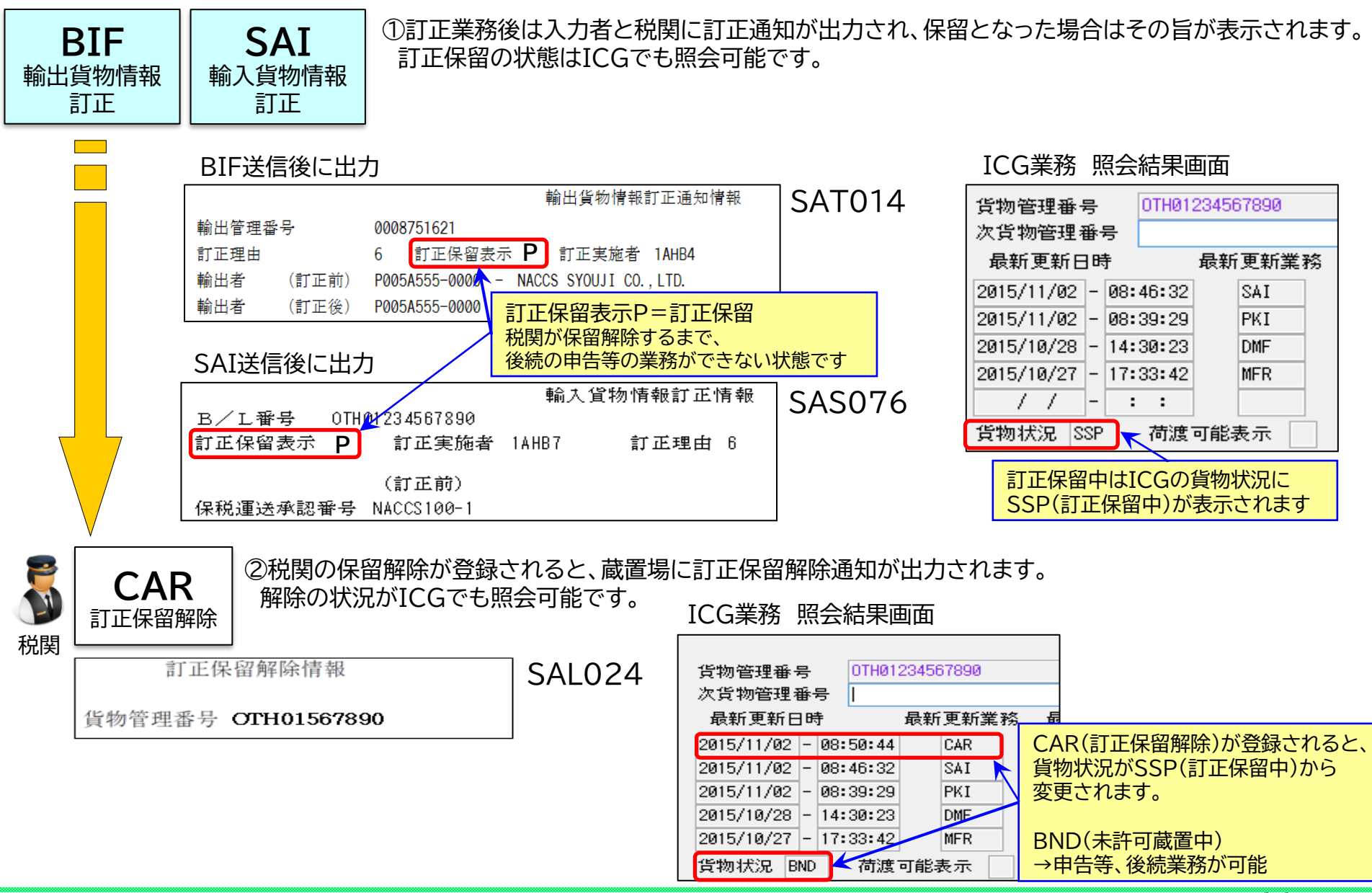

24

見本持出確認登録:MHO 【保税蔵置場、CY】

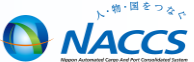

【質問】MHO(見本持出確認登録)を忘れてしまいます。登録忘れを確認する方法を教えてください。 【回答】貨物取扱等一覧データの見本持出日を管理資料配信日に確認することで、MHO登録忘れに対処することが できます。

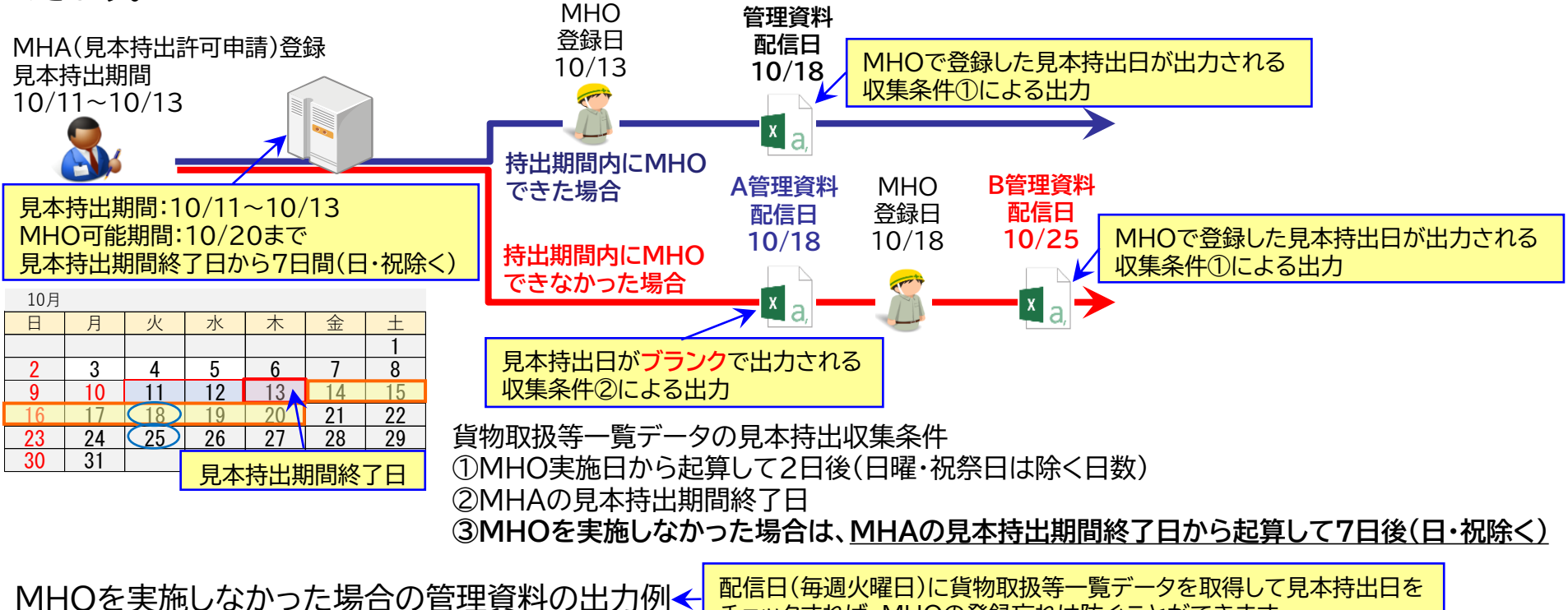

#### A:10/18 配信の貨物取扱等一覧データ

| 出力例 | 配信白(毎週火曜日)に負物取扱寺一見ナータを取得して見本持正日を<br>チェックすれば、MHOの登録忘れは防ぐことができます |  |
|-----|----------------------------------------------------------------|--|
|     |                                                                |  |

| /////////////////////////////////////// |          |             | <del>.</del> | -     |         |          |          |      |     |       |          |       | MHO    | 登録のため持  | 出日が  |
|-----------------------------------------|----------|-------------|--------------|-------|---------|----------|----------|------|-----|-------|----------|-------|--------|---------|------|
| SBS17                                   | 700      | 6FNAC       |              |       |         |          |          |      |     |       |          |       | ゴニンク   |         |      |
| 20221018                                | 1        | 6AN61       |              |       |         |          |          |      |     |       |          |       | ノラノク   | 、木記版)で山 | 川これる |
| 貨物取扱等-                                  | 一覧データ    |             |              |       |         |          |          |      |     |       |          |       | 10/20  | FでMHO可能 | נאני |
| 貨物取扱等種                                  | 登録許可日    | 登録許可番号      | 貨物管理種        | 取扱者   | 品名      | 開始日      | 終了日      | 個数1  | 個数刻 | 数重数重  | 見本持出日    | 見本持出耶 | 以消 持出先 |         | 明細   |
| M                                       | 20221011 | 65139176640 | NACS1505     | 6BNAC | LIVING. | 20221011 | 20221013 | 10 E | BG  | 20 KG | 20221013 | K     | NACOS  | 生活センター  |      |
| M                                       | 20221011 | 65139173320 | NACS1505     | 7BNAC | LIVING. | 20221011 | 20221013 | 10 E | BG  | 20 KG |          |       | NACOS  | 生活センター  |      |

#### B:10/25配信の貨物取扱等一覧データ

| SBS17    | 00       | 6FNAC       |          |       |        |          |          |    |    |       |          | MHO登録を忘   | れたものに対し       | て、期間内 |
|----------|----------|-------------|----------|-------|--------|----------|----------|----|----|-------|----------|-----------|---------------|-------|
| 20221025 | 1        | 6AN61       |          |       |        |          |          |    |    |       |          | (10/20まで) |               | にものは、 |
| 貨物取扱等-   | -覧データ    |             |          |       |        |          |          |    |    |       |          | 空週の官理貨権   | + ぐ 見 个 村 工 日 | を出力   |
| 貨物取扱等和   | 登録許可日    | 登録許可番号      | 貨物管理番    | 取扱者   | 品名     | 開始日      | 終了日      | 個数 | 個数 | 数重数重  | 見本持出日    | 見本持出取消 持出 | 先             | 明細    |
| M        | 20221011 | 65139173320 | NACS1505 | 7BNAC | LIVING | 20221011 | 20221013 | 10 | BG | 20 KG | 20221013 | NACO      | SS 生活センター     |       |

### 事例:一部の貨物の輸出が取止めになった時の対応【保税蔵置場】

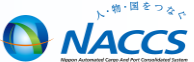

【質問】バンニング作業時に破袋が発生し、一部輸出しないことになりました。NACCSの対処方法を教えてください。 【回答】一部の貨物の輸出が取止めになった時は、以下の流れで対処を行います。

バンニング作業時の場合は、<br />
</>

く輸出許可後<br />
の流れで搬入情報の仕分けを行い、輸出許可内容訂正を行います。

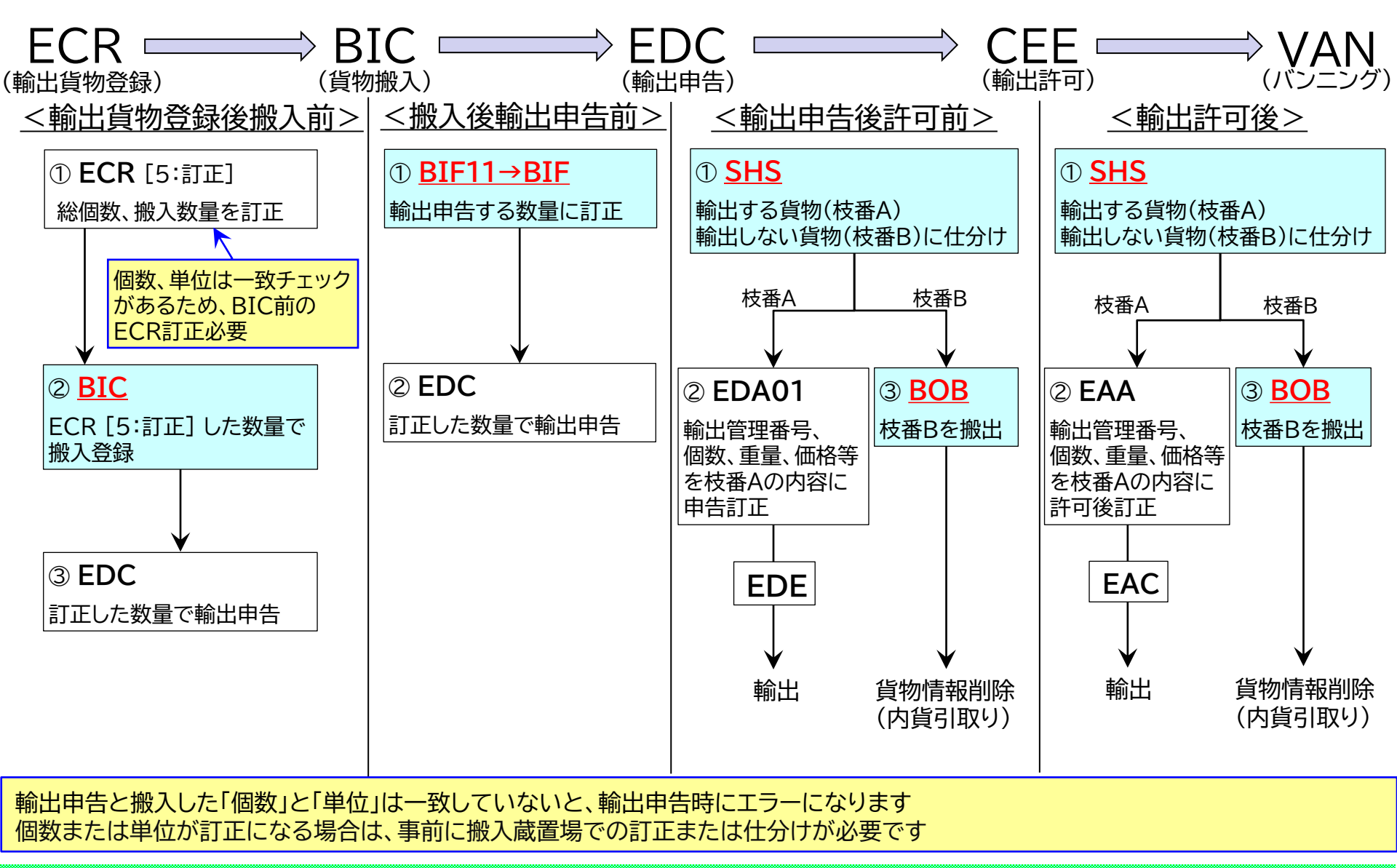

### 事例:バンニング情報登録の搬入先(保税蔵置場)

【質問】VAN登録時に搬入先を誤って送信してしまいました。 【回答】VAN登録時の搬入先とCYA登録者のチェックは行われず、搬入先のCYでCYAにより強制搬入されます。

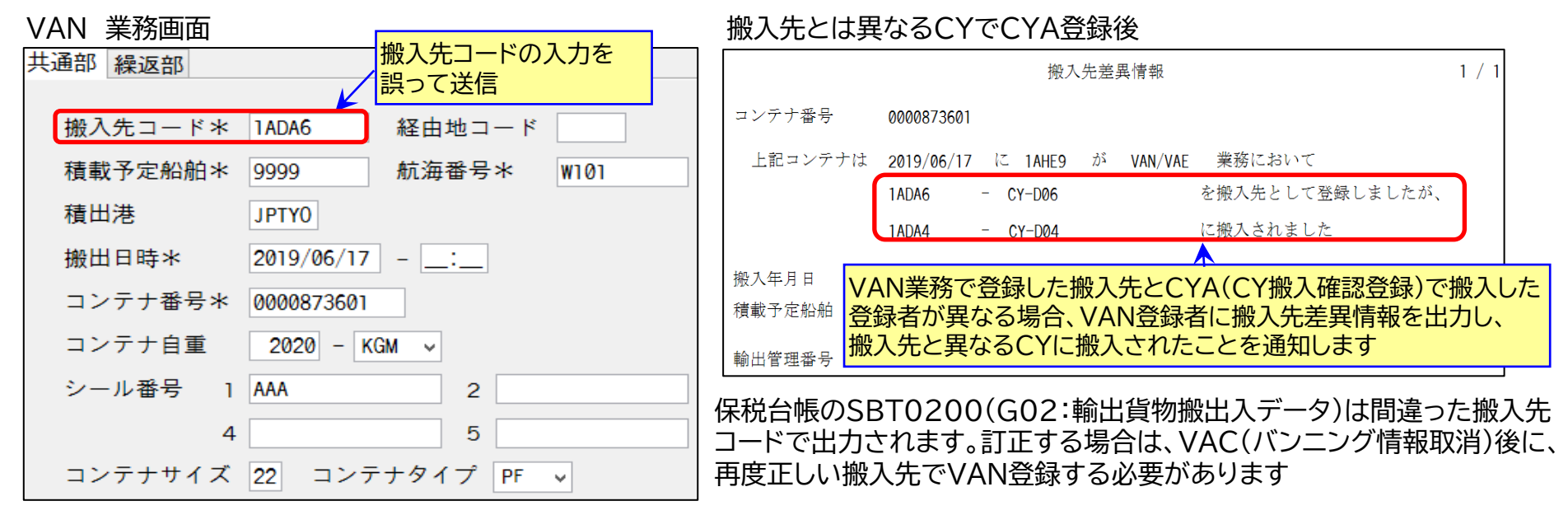

<u>先行CYA※</u>でVANの搬入先を誤って送信した時は、搬入先コードとコンテナの搬入先が異なるエラーを出力します。 ※VAN登録対象のコンテナが既にCYAされている状態

|          |          |                         | VAN 業務画面              |              | ICN(コンテナ  | 情報照会)照会結果画面 |          |                           |
|----------|----------|-------------------------|-----------------------|--------------|-----------|-------------|----------|---------------------------|
| -入力      | 項目ガイドー   |                         | 共通部 繰返部               |              |           |             | コンテナ番号   | NACS00007                 |
|          |          |                         |                       |              |           |             | 次コンテナ番号* |                           |
|          |          |                         | 搬入先コード*               | 1ADA4 彩      | 経由地コード    |             | 最新更新日時   | 2024/01/23 - 16:25 最新更新業務 |
|          |          |                         | 積載予定船舶*               | JNAC01 新     | (海番号* 111 |             | コンテナ状況   | 6 輸出入識別 22 船会社            |
| 業務       | 3.017-27 |                         | <del></del><br>語出港    | ΙΡΤΥΟ        | 不—致       |             | 空/実入     | 5 サイズ 42 タイプ GP           |
| 36.175   |          |                         | 11月山/己                | JIIIO        |           |             | 荷渡形態     | 所有形態         バンニング形態      |
|          | 3-1      | 内谷                      | 搬出日時*                 | 2024/01/23 - |           | $\searrow$  | 条約適用識別   | 卸コンテナ自動抽出対象外              |
|          |          | 既にコンテナは搬入<br> 済みであるが、入力 | コンテナ番 <mark>号*</mark> | NACS00007    | 仮コンテナ番号   |             | 船舶コード    | JNACØ1 – NACCSMARU        |
| 0        | E0011    | された搬入先コード               | E00                   | )11のエラーが出    | 出力された場合は、 |             | 積出港      | 入港年月日 / /                 |
| <b>•</b> | 20011    | はコンテナの蔵置場               |                       | でバンニング登      | 録するコンテナを  |             | 船卸年月日    | / / 船積年月日 / /             |
|          |          | 川と共はる。                  | シール番号 <mark>照会</mark> | して、蔵置場所で     | を確認する     |             | ▶蔵置場所    | 1ADA6 – CY–D06            |

27

NACCS

## 事例:搬出日時の日付チェック【保税蔵置場】

2022年9月22日のNACCSプログラム変更により、搬出業務の搬出日時が、搬入業務の搬入日時よりも前の場合 (過去の場合)はエラーになります。(対象業務:BOC、BOB、VAN、VAE、CYO)

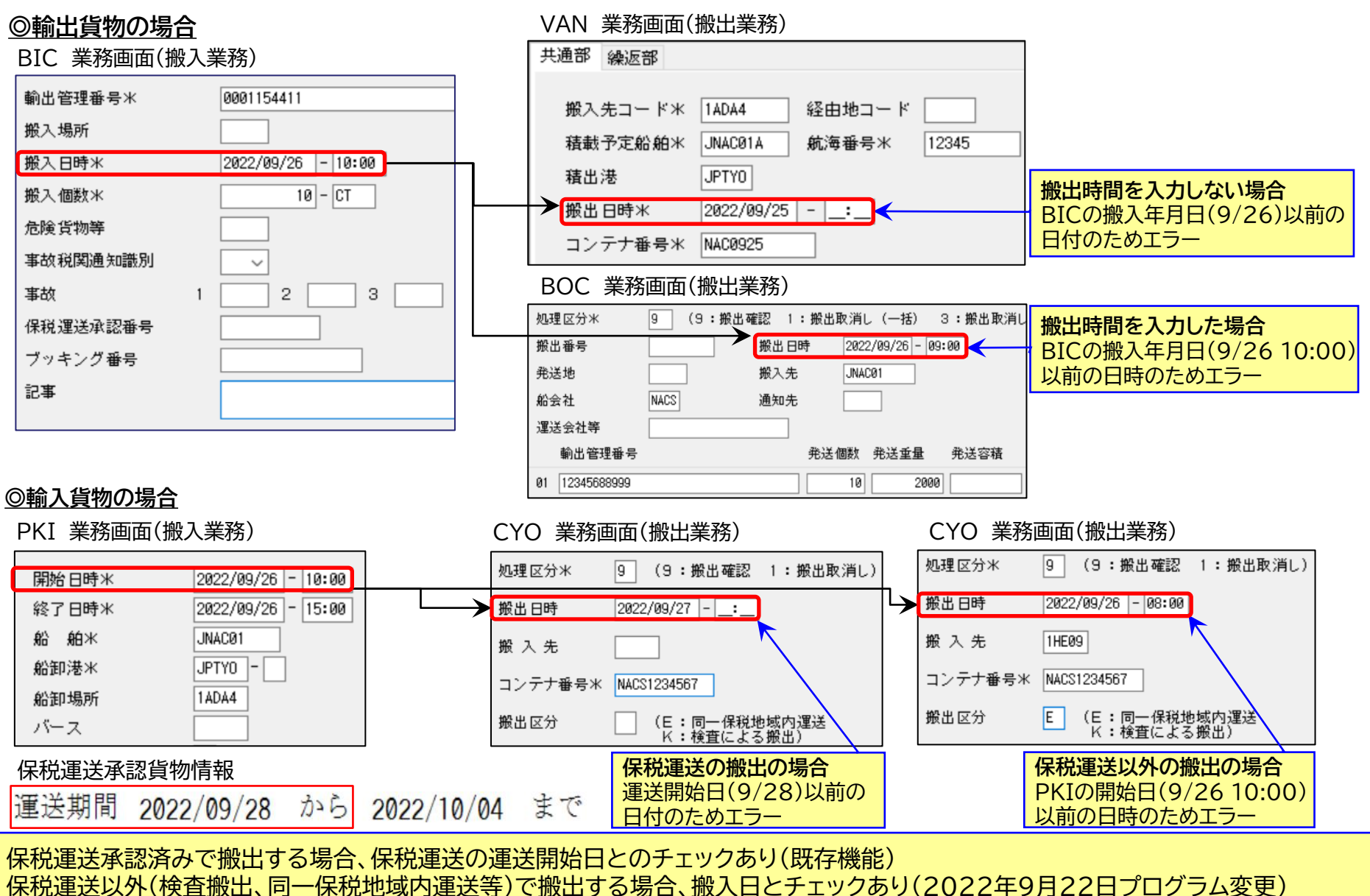

28

### 事例:在来船貨物の重量の訂正(保税蔵置場)

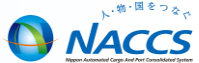

【質問】在来船貨物で輸出許可後に重量の訂正が発生します。その際の対処について教えてください。 【回答】在来船貨物で輸出許可後に重量の訂正が発生した時は、通関業者による輸出許可後訂正で重量を訂正した後、 訂正後の重量でBOCを行うことにより、貨物情報の重量の上書きが可能です。

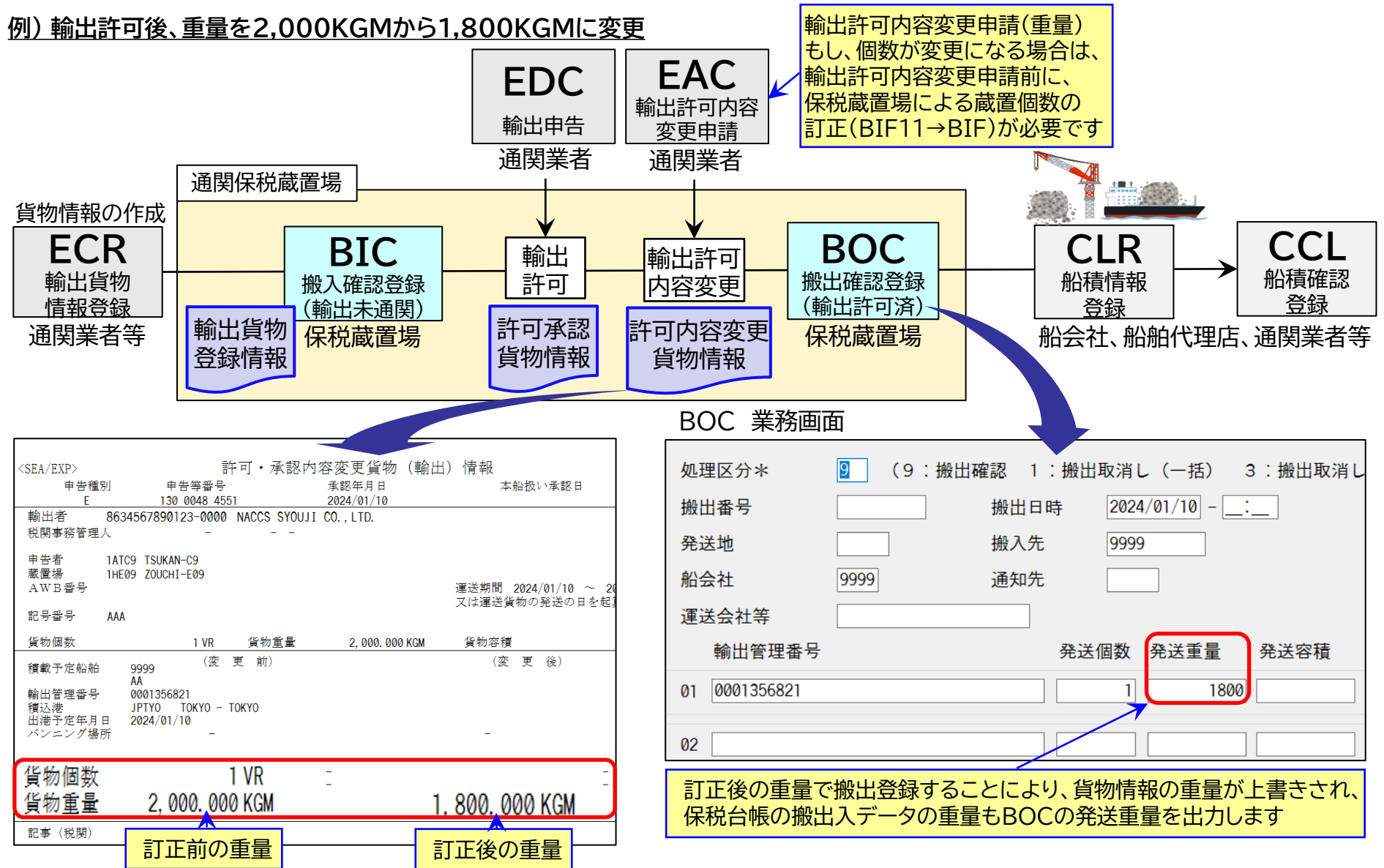

### 事例:長期蔵置貨物 【保税蔵置場、CY】

![](_page_30_Picture_1.jpeg)

【質問】滞留情報(長期蔵置)となる事例と、NACCS登録が不十分なため、電磁的記録台帳が記帳漏れとなる事例を教えてほしい。 【回答】貨物情報が滞留情報となる事例は以下のとおりです。長期に滞留した情報は搬出入台帳に記帳がされていない貨物になります。 また、1か月以上蔵置されている貨物は、長期蔵置貨物情報に出力されます。

原因と対処方法 < 保税蔵置場に1か月以上蔵置されている貨物情報を保税蔵置場単位に出力

|       | 原因                                                                                            | 対処                                                                                          |
|-------|-----------------------------------------------------------------------------------------------|---------------------------------------------------------------------------------------------|
| 輸入貨   | IS(蔵入承認)、IM(移入承認)の併せ運送貨物を搬出し<br>ていない                                                          | 在来船貨物またはデバンニング済み貨物の場合→BOA(搬出確認登録)<br>コンテナ詰貨物の場合→CYO(CY搬出確認登録)                               |
| 物<br> | IS(蔵入承認)後の貨物管理を行わない保税蔵置場で、<br>ISW(蔵出輸入)、再IS(蔵入)、IMW(移出輸入)または<br>再IM(移入)する際、BIB(システム外搬入確認)登録した | BIB実施から3日(日・祝除く)以内→BIX(システム外搬入確認取消)で取消<br>BIB実施から3日(日・祝除く)を経過→BIXで取消不可                      |
|       | 滅却、船用品積込承認後の貨物に対してBOBを忘れた                                                                     | ICGで税関のPSH(許可・承認等情報登録(保税))、PAK03(許可・承認等情報登録(監<br>視))で許可承認登録が行われているのを確認し、BOB(搬出確認登録(貨物引取))登録 |
| 輸出省   | 輸出取止になった貨物に対してBOBを忘れた                                                                         | コンテナ詰貨物の場合→CYO(CY搬出確認登録)<br>バンニング前または在来船貨物の場合→BOB(搬出確認登録(貨物引取り))                            |
| 物     | VANまたはBOCで全量搬出登録していなかった                                                                       | BOC(搬出確認登録(輸出許可済))で搬入先「9999」および船会社「9999」で搬出                                                 |
|       | 輸出許可済在来船貨物の搬出処理を忘れた                                                                           | BOCで積載予定船舶コードで搬出                                                                            |
|       | 不積みのコンテナがあったが、輸出許可後訂正を<br>NACCSで行わずに、一部のコンテナを船積処理して<br>CCL(船積確認登録)を行った                        | 後続業務不可                                                                                      |

SBS1700(G10:長期蔵置貨物情報) < 保税蔵置場に1か月以上蔵置されている貨物情報を保税蔵置場単位に出力

| SBS1900 6ANAC                                  |         |           |         |          |             |      |       |  |
|------------------------------------------------|---------|-----------|---------|----------|-------------|------|-------|--|
| D150800 1 1 HB04                               |         |           |         |          |             |      |       |  |
| 期蔵置貨物情報(民間用)                                   |         |           |         |          |             |      |       |  |
| 置期間 搬入日 許可表示 貨物管理番号                            | 個数 個数単位 | 重量 重量単位 容 | 容積 容積単位 | 品名 危険貨物等 | 荷受人等名       | 通関業者 | 輸出入識別 |  |
| / 20150715 NACC5012345                         | 11 CT   | 50.9 KGM  | 1 MTQ   | FABRIC   | NACCS SHOZI |      | I     |  |
| / NACC01234567                                 | 20 CT   | 150 KGM   | 1 MTQ   | NUTS     | NACCS SHOZI |      | I     |  |
| 蔵置期間 1M:1か月以上2か月未満 2M:2か月以上3か月未満 3M:3か月以上4か月未満 |         |           |         |          |             |      |       |  |

·配信日:毎月2日(月報)

・収集条件:配信日前月の1日までに搬入され、搬出 (搬出登録または輸入許可)していない貨物(蔵入承認済を除く) →リアルタイムに貨物在庫状況を確認するには、IWS(貨物在庫状況照会)を行います(コンテナ詰貨物を除く) K:仮陸揚貨物 E:輸出貨物

R:積戻し貨物

## 事例:IS(蔵入承認)、IM(移入承認)後の搬出【保税蔵置場、CY】

![](_page_31_Picture_1.jpeg)

![](_page_31_Figure_2.jpeg)

注意!輸入許可後のコンテナ詰貨物でCYO不要設定のCYで船卸しした場合、船卸後30日でコンテナ情報が削除されて搬出できなくなります その場合、税関に依頼しての情報削除の対処になります また、後続のBIAやCASでの搬入処理はできず、輸入貨物搬出入データへの記帳も行われません

## 事例:滅却、船用品積込承認後の搬出(保税蔵置場)

![](_page_32_Picture_1.jpeg)

|    | 原因                        | 対処                                                                                          |
|----|---------------------------|---------------------------------------------------------------------------------------------|
| 輸入 | 滅却、船用品積込承認後の貨物に対してBOBを忘れた | ICGで税関のPSH(許可・承認等情報登録(保税))、PAK03(許可・承認等情報登録(監<br>視))で許可承認登録が行われているのを確認し、BOB(搬出確認登録(貨物引取))登録 |

#### ①通関業者等から税関に手続申請

![](_page_32_Picture_4.jpeg)

#### 

②税関にてPAE、PSH、PAK03を登録

![](_page_32_Picture_7.jpeg)

③保税蔵置場に許可·承認等登録通知情報を 出力

| <b>*</b> | 許可・承認等登録通知情報(保税)     |
|----------|----------------------|
| <u> </u> | MEK:滅却承認             |
|          | 許可・承認等種別コードMEK       |
|          | 許可·承認等年月日 2015/08/24 |
|          | 許可・承認等番号 6111111111  |

#### ④貨物搬出後、BOBで搬出確認登録

![](_page_32_Figure_11.jpeg)

| ICG 照会結果         | 画面                      |                                 |  |  |  |  |  |
|------------------|-------------------------|---------------------------------|--|--|--|--|--|
| 貨物管理番号<br>次貨物管理番 | · 123456789 利<br>·号 I 石 | 税関が登録後、ICGにより税関の登録状況が<br>確認できます |  |  |  |  |  |
| 最新更新日時           | 時 最新更新業務                | 最新更新利用                          |  |  |  |  |  |
| 2015/08/24 -     | 15:23:07 PSH            | 6T6TU                           |  |  |  |  |  |
| 2015/08/24 -     | 11:32:03 BIA            | 6BNAK                           |  |  |  |  |  |
| 2015/08/24 -     | 10:45:23 DMF            | 6XNAK                           |  |  |  |  |  |
| 2015/08/21 -     | 10:10:43 MFR            | 6XNAC                           |  |  |  |  |  |
|                  |                         |                                 |  |  |  |  |  |
| 税関手              | - 続種別 手続者 許可            | 承認番号                            |  |  |  |  |  |
| 最新 ME            | EK 6111                 | 111111                          |  |  |  |  |  |
| その前              |                         |                                 |  |  |  |  |  |
| 税関手<br>MEK:      | 続種別<br>:滅却承認            |                                 |  |  |  |  |  |
|                  |                         |                                 |  |  |  |  |  |
| 手続コード            | 名称                      | 業務                              |  |  |  |  |  |
| PTS              | 輸出等許可後の手作業移行            | PAE 許可・承認等情報登録(輸出)              |  |  |  |  |  |
| UTS              | 別送品輸出許可後の手作業移行          | PAE 許可・承認等情報登録(輸出)              |  |  |  |  |  |
| MEK              | 滅却承認                    | PSH 許可·承認等情報登録(保税)              |  |  |  |  |  |
| SYU              | 現場収容                    | PSH 許可·承認等情報登録(保税)              |  |  |  |  |  |
| OTH              | その他の搬出承認                | PSH 許可·承認等情報登録(保税)              |  |  |  |  |  |
| SEN              | 外国貨物船(機)用品積込承認          | PAK03 許可·承認等情報登錄(監視)            |  |  |  |  |  |
| CEP TEK          | 輸出取止後の内貨引取              | PAE 許可・承認等情報登録(輸出)              |  |  |  |  |  |

#### 事例:全量搬出忘れ時の搬出 【保税蔵置場】

![](_page_33_Figure_1.jpeg)

### 事例:不積みのコンテナの搬出 [CY]

![](_page_34_Picture_1.jpeg)

![](_page_34_Figure_2.jpeg)

## 保税台帳に係るNACCS管理資料の概要【保税蔵置場、CY】

![](_page_35_Picture_1.jpeg)

NACCSで保税蔵置場の搬出入業務、取扱業務を行った情報は集計して管理資料として配信しています。 管理資料(搬出入データ、取扱データ)を保存することにより、保税台帳として取り扱う※ことができます。 ※電磁的記録による保税台帳の管理を行う場合には、事前に管轄税関への届け出が必要です。

#### 管理資料の出力例(保税蔵置場のBIA(搬入確認登録)、CYO(搬出確認登録)等の登録実績)

| SBS1400                                   | 0   | 6BNAC    |       |      |         |       |         |            |      |                |                         |                         |                        | 001EF     |            |             |        |       |                 | K       |      | 000000      |          |     |
|-------------------------------------------|-----|----------|-------|------|---------|-------|---------|------------|------|----------------|-------------------------|-------------------------|------------------------|-----------|------------|-------------|--------|-------|-----------------|---------|------|-------------|----------|-----|
| 20190721                                  | 1   | 6AXXX    |       |      |         |       |         |            |      |                |                         |                         |                        |           |            |             |        |       |                 |         |      |             |          |     |
| 輸入貨物                                      | 物搬出 | 入デー      | 9     |      |         |       |         |            |      |                |                         |                         |                        |           |            |             |        |       |                 |         |      |             |          |     |
| 搬入日 搬                                     | 入時刻 | 搬出日      | 搬出時刻  | 搬出取济 | 貨物管理    | ■船舶   | 船舶名     | 入港日        | 品名   | 個数個            | 数重量                     | 重量単位                    | 容積                     | 容積単位      | 記号番号       | 保税運送承認者     | 仕分親仕分親 | 通関業者  | 荷               | 荷受人名    | 搬出区分 | 許可番号        | 許可日      | 搬出先 |
| 20190712 '                                |     | 20190716 | '0831 | 0    | NACS035 | NAC01 | NAC MAR | R 20190710 | TOYS | 2288 C         | Г 13499.2               | KGM                     | 40                     | MTQ       | NAC IN DIA | 65183359020 | ' 0    | 6FNAC | 1               | NAC JPN | 'IC  | 6040-XXX'   |          |     |
| 20190712 '                                |     | 20190716 | '1101 | 0    | NACS035 | NAC01 | NAC MAR | R 20190710 | TOYS | 2288 C         | Г 13499.2               | KGM                     | 40                     | MTQ       | NAC IN DIA | 65183359130 | ' 0    | 6FNAC | 1               | NAC JPN | IC   | 61731516110 | 20190716 | 5   |
| 20190712 '                                |     | 20190716 | '1435 | 0    | NACS035 | NAC01 | NAC MAR | R 20190710 | TOYS | 2982 C         | Г 18697.14              | KGM                     | 40                     | MTQ       | NAC IN DIA | 65183356660 | ' 0    | 6FNAC | 1               | NAC JPN | IC   | 61731809120 | 20190716 | 6   |
| 20190716 '                                | K   | 20190717 | '1003 | 0    | NACS035 | NAC01 | NAC MAR | R 20190710 | TOYS | 2940 C         | 6 21579.6               | KGM                     | 56.94                  | MTQ       | NAC IN DIA | 65183427840 | ' 0    | 6FNAC | 1               | NAC JPN | IC   | 61731975130 | 20190717 | 1   |
| <mark>搬入日時</mark><br>PKI、BIA、CYAで入力した搬入日時 |     |          |       |      |         |       |         |            |      | <mark>伊</mark> | <mark>R税運</mark><br>R税運 | <mark>送承認</mark><br>送で搬 | <mark>器号</mark><br>没入さ | ・<br>nた場合 | は          |             |        |       | <b>許可</b><br>輸入 |         | の申告番 | 号等る         | を出力      |     |

保税運送承認番号等を出力

#### 保税台帳として取り扱うことができる管理資料の詳細

#### 海上貨物関連 管理資料情報名

【G01 輸入貨物搬出入データ(SBS1400)】週報 月曜日配信 <u>前週中に</u>保税地域より搬出のあった輸入貨物の搬出入データを保税 地域単位に出力する。なお、搬出取消しのあった輸入貨物のデータも 出力する。

【G02 輸出貨物搬出入データ(SBT0200)】週報 火曜日配信 <u>前週中に</u>保税地域より搬出(船積み含む。以下同様)のあった輸出 貨物の搬出入データを保税地域単位に出力する。なお、搬出取消し のあった輸出貨物のデータも出力する。

【G05 貨物取扱等一覧データ(SBS1700)】週報 火曜日配信 <u>前週中に</u>貨物取扱登録、貨物取扱許可された貨物の取扱等一覧データ を保税地域単位に出力する。また、見本持出許可申請または見本持出確 認登録が行われた貨物においては、一定期間経過後に保税地域単位に 出力する。

#### 航空貨物関連 管理資料情報名

【S13 航空輸出貨物取扱等一覧データ(ABT6300)】日報 <u>前日中に</u>貨物取扱登録(仕分け及び仕合せの場合を除く)、貨物取扱許可 された輸出貨物の取扱等一覧データを保税蔵置場単位に出力する。また、 見本持出許可申請または見本持出確認登録が行われた貨物においては、 一定期間経過後に保税蔵置場単位に出力する。

【S14 航空輸出貨物搬出入データー覧(ABT6400)】日報 <u>前日中に</u>保税蔵置場より搬出入のあった輸出貨物のデータを保税蔵置場 単位に出力する。なお、搬出取消しや訂正のあった輸出貨物のデータも出力 する。

【T19 航空輸入貨物搬出入データー覧(ABS6900)】日報 <u>前日中に</u>保税蔵置場より搬出入のあった輸入貨物のデータを保税蔵置 場単位に出力する。なお、搬出取消しや訂正のあった輸入貨物のデータも 出力する。

【T20 航空輸入貨物取扱等一覧データ(ABS7000)】日報

前日中に貨物取扱登録(改装・仕分けの場合を除く)、貨物取扱許可された 輸入貨物の取扱等一覧データを保税蔵置場単位に出力する。また、見本持 出許可申請または見本持出確認登録が行われた貨物においては、一定期間 経過後に保税蔵置場単位に出力する。

## NACCS管理資料の取出し【保税蔵置場、CY】

![](_page_36_Figure_1.jpeg)

![](_page_36_Figure_2.jpeg)

NACCS管理資料取出し後の保存先フォルダ例

| 🍌   🛨                    | Csv                        | - 🗆 🗙            | NACCS管理資料の取得漏れを防ぐために、ファイル名の |
|--------------------------|----------------------------|------------------|-----------------------------|
| ファイル ホーム 共有              | 表示                         | ^ <b>(</b> )     | 「作成日」を確認します                 |
| 名前    作成日                |                            | 更新日時             | 〇海上は週報での配信のため、作成日は1週間おきです   |
| ▲ G01輸入貨物搬出入デー408011     | 4 1AHB4 20080115072453 csv | 2015/11/09 16:17 | 〇航空は日報での配信のため、作成日は連続した日付です  |
| ■ G01輸入貨物搬出入データ08012     | 1 1AHB4 20080122070928 csv | 2015/11/09 16:17 |                             |
| ■ G01輸入貨物搬出入データ08012     | 8_1AHB4_20080129073304,csv | 2015/11/09 16:17 | 取得漏れは保税台帳の未記帳になる場合がありますので、  |
| 一<br>G02輸出貨物搬出入データ 08011 | 4_1AHB4_20080115072453 csv | 2015/11/09 16:17 | 取得漏れがないように管理が必要です           |
| 🔊 G02輸出貨物搬出入データ08012     | 1_1AHB4_20080122070928 csv | 2015/11/09 16:17 | 「保存サービス」への申込みは取得漏れに対するリスク対策 |
| 🔁 G02輸出貨物搬出入データ08012     | 8_1AHB4_20080129073304.csv | 2015/11/09 16:17 | <u>になります</u>                |

NACCS

## 貨物在庫状況照会:IWS 【保税蔵置場、CY】

IWS 業務画面

#### IWS(貨物在庫状況照会)を利用して、蔵置中の貨物の在庫状況を確認できます。

![](_page_37_Figure_2.jpeg)

![](_page_38_Picture_1.jpeg)

ICG 業務画面

|                                                   | 番号                                     |                               |
|---------------------------------------------------|----------------------------------------|-------------------------------|
|                                                   | <mark>合⇒B/L番号を入力</mark><br>合⇒輸出管理番号を入力 |                               |
| (指定情報) TTL:全体情報                                   |                                        |                               |
|                                                   |                                        |                               |
|                                                   |                                        |                               |
| (全                                                | と体情報)                                  | 照会貨物にかかる処理状況を時系列で表示           |
| 貨物管理番号 0000409351                                 | 指定情報 TTL                               | ・最新更新業務:業務コードを表示              |
| 次貨物管理番号                                           | 次指定情報                                  | ・最新更新利用者:利用者コードを表示            |
| 最新更新日時     最新更新業務   最新更新利用者                       | 最新更新日時     最新更新業務 最新更                  | 新利用者                          |
| 2012/02/20 - 18:38:58 CCL 1ACB7                   | 2012/02/20 - 18:31:21 VAN 1AH          | IB7                           |
| 2012/02/20 - 18:37:31 CLR 1ACB7                   | 2012/02/20 - 18:29:34 EDC 1A1          | IB0                           |
| 2012/02/20 - 18:34:23 CYA 1ACB7                   | 2012/02/20 - 18:25:44 BIC 1AH          | <del>1</del> 87               |
| 2012/02/20 - 18:34:01 CYA 1ACB7                   | 2012/02/20 - 18:24:39 ECR 1A1          | rBØ                           |
| 2012/02/20 - 18:31:59 VAN 1AHB7                   | //-::                                  | 【貨物種別】                        |
| - 貨物状況 CCL 荷渡可能表示 貨物種別 22 <                       |                                        |                               |
| 積戻し貨物表示 積戻し輸出管理番号                                 |                                        | 23:輸入貨物 28:仮陸揚貨物              |
| 混載表示 混載親B/L番号                                     |                                        |                               |
| 估分仕合表示 · · · · · · · · · · · · · · · · · · ·      |                                        |                               |
| 荷受形態 51 荷渡形態 51 運送形態 C 搬入種別 N 通関種別 N 事故確認表示 事故 事故 |                                        |                               |
| 記事                                                |                                        | IMP:輸入許可済(BP・蔵入承認含む)          |
|                                                   |                                        | TRN:運送中                       |
|                                                   | 1、梁庙日番芳 8                              | Self CCL:船積確認済み               |
| MADE IN JAPAN                                     |                                        |                               |
|                                                   |                                        | (ンステム外搬出、仕分仕合済、テハノニノク<br>这 生) |
| 総個数 1000 - BG 総重量 10000.000 - KGM                 | ネット重量 - 総容積                            | SSP:訂正保留中                     |
| 原産地 最終仕向地 USLAX                                   |                                        | MAN:貨物手作業移行 等                 |
| 貨物情報登録者 1ATB0 船会社 船舶代理店                           | 通関業 1ATB0                              | 皆物の情報                         |
| 危険貨物 ブッキング番号 BOOKING1                             | 社内整理番号                                 |                               |
| 船舶 9999 - NACCS MARU                              | 航海番号 100                               |                               |
| 入港日 / / 船卸港 USLAX 船卸場所                            |                                        |                               |
| 出港予定日 2012/02/25 船積港 JPTYO 船積場所                   | 1CB07                                  |                               |

### 貨物情報照会:ICG 【保税蔵置場、CY】

![](_page_39_Figure_1.jpeg)

TTL:全体情報(下段)

![](_page_39_Figure_3.jpeg)

## 第7次NACCS更改について【保税蔵置場、CY】

NACCS

NACCSは、2025年10月中に第7次NACCSへシステム更改を行う予定です。

更改までに必要なご対応の注意事項を記載しております。

NACCSが利用出来ないと貨物の搬出入登録や輸出入申告が出来なくなります。お早めの準備をお願いします。

注意事項4

注意事項1

![](_page_40_Picture_6.jpeg)

 各種説明会と試験への参加

 更改に伴い、各種説明会を開催し、試験を実施します。

 NACCSをご利用のお客様は、必ずご参加ください。

 (予定)

 2024年 5月~6月 詳細仕様説明会

 2025年 1月~2月 利用申込等説明会

 1月~4月 自社システム向け接続試験

 5月~6月 総合運転試験(RT)説明会

 7月~10月 総合運転試験(RT)

 10月中
 第7次NACCS更改

#### <u>第7次用NACCSパッケージソフト、デジタル証明書</u> インストール

第7次NACCSでNACCSパッケージソフトが変わりますの で、2025年7月から実施予定の総合運転試験時に、<u>第7次</u> 用のNACCSパッケージソフトのインストールが必要です。

また、netNACCS・WebNACCSをご利用のお客様は、 2025年7月から実施予定の総合運転試験時に、第7次用の デジタル証明書とツールのインストールが必要です。

※ 詳細は、総合運転試験(RT)説明会およびNACCS掲示板にてご案内します。

#### 注意事項2

![](_page_40_Picture_13.jpeg)

更改に関する重要なお知らせは、各事業所の管理責任 者宛てにメール等にてお知らせします。 管理責任者のメールアドレスは、確実にお知らせが 届くアドレスをご登録ください。

※ご登録情報の確認方法、変更方法は弊社までお問い 合わせください。

#### 注意事項3

![](_page_40_Picture_17.jpeg)

<u>Windows10のサポート終了への対応</u> Microsoft社がWindows10のサポートを終了する ことに伴い、第7次NACCSのサポート対象OSは、 Windows 11Pro(64bit)としております。 早めの切替をお願いします。

※ 推奨環境(動作確認環境) は、随時第7次NACCS にかかる各種説明会等でご案内します。

注意事項5

![](_page_40_Picture_21.jpeg)

NACCSパッケージソフトメール処理方式提供終了 第7次NACCSで自社システムゲートウェイ配下(POP3)で 利用の「NACCSパッケージソフトメール処理方式(オレンジ 色のアイコン)」の提供を終了します。 第7次NACCS更改以降もメール処理方式(POP3)を利用 する場合は、代わりのソフトをご用意頂くことになります。 または、メール処理方式を止めて、インタラクティブ処理方 式(SMTP双方向)に変更するか、netNACCSに変更する か等の検討をお願いします。システム管理部署やシステムベ ンダーに早めに相談お願いします。

![](_page_40_Picture_23.jpeg)

第7次NACCSで提供終了となる NACCSパッケージソフト メール処理方式(POP3)のアイコン (オレンジ色のアイコン)